# MANUAL PENGGUNA (USER MANUAL)

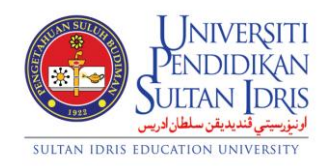

**JABATAN BENDAHARI** 

# PENGURUSAN GENERAL SETUP

# (GENERAL SETUP MANAGEMENT)

# UPSI (ISO)/BEN/P11/MP01

PINDAAN : 00 TARIKH : 8 JANUARI 2016

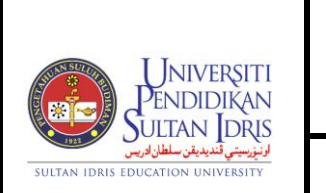

#### MANUAL PENGGUNA PENGURUSAN GENERAL SETUP (GENERAL SETUP MANAGEMENT)

: 8 JANUARI 2016

UPSI(ISO)/BEN/P11/MP01

# **Table of Contents**

| Table of Contents1                                 |
|----------------------------------------------------|
| List of Figures2                                   |
| General Setup4                                     |
| Setting Up Finance User7                           |
| Viewing Listing by Staff and Authorization Level14 |
| Viewing List of Users15                            |
| Setting Up Finance Parameter16                     |
| Setting Up Screen Authorization by Period18        |
| Setting Up User Authorization20                    |
| Setting Up Company32                               |
| Setting Up GL Account Structure Parameter35        |
| Setting Up Account Code39                          |
| Setting Up Bank Info46                             |
| Generate Report for Finance User Setup48           |
| Generate Report for Finance Parameter Listing49    |
| Generate Report for Vendor Listing50               |
| Generate Report for Currency Listing51             |
| Generate Report for Country Listing52              |
| Generate Report for State Listing53                |
| Generate Report for Company Listing54              |
| Generate Report for Bank Listing55                 |
| Generate Report for Measurement Unit Listing56     |
| Generate Report for Item Code Listing57            |

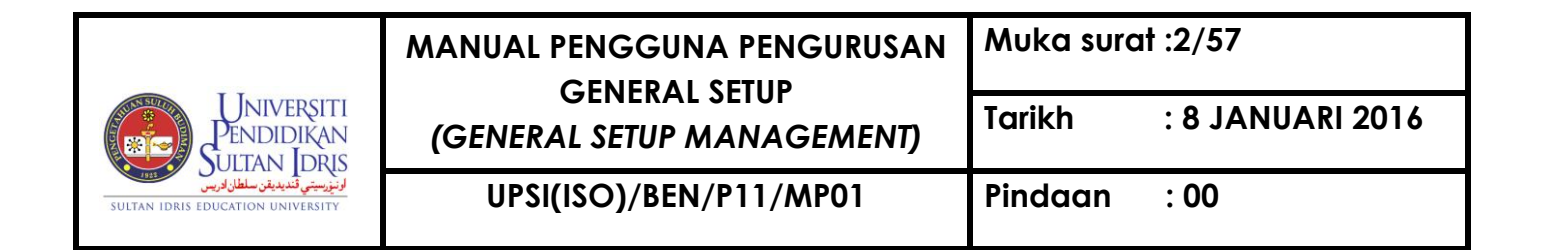

# **List of Figures**

#### NO OF FIGURE TITLE

#### PAGE

| Figure 1-1: MyFIS Login Screen                                                       | , |
|--------------------------------------------------------------------------------------|---|
| Figure 1-2: MyFIS Main Menu5                                                         | , |
| Figure 1-3: General Setup Sub Menu6                                                  | 3 |
| Figure 1-WSF028-1: Finance User Setup – Unit Setup Tab7                              | 7 |
| Figure 1-WSF028-2: Finance User Setup – User Group Setup Tab                         | ) |
| Figure 1-WSF028-3: Finance User Setup – Staff Information Tab11                      | ł |
| Figure 1-WSF028-6: Finance User Setup – Listing by Staff and Authorization Level Tab |   |
|                                                                                      | ł |
| Figure 1-WSF039-1: Digicert User List                                                | 5 |
| Figure 1-WSF007-1: Finance Parameter Setup16                                         | ; |
| Figure 1-WSF038-1: Access Screen Setup by Period18                                   | 3 |
| Figure 1-WSF033-1: User Authorization Setup – Purchasing Tab20                       | ) |
| Figure 1-WSF033-1: User Authorization Setup – GRN Tab27                              | 1 |
| Figure 1-WSF033-1: User Authorization Setup – Petty Cash Tab22                       | 2 |
| Figure 1-WSF033-1: User Authorization Setup – Asset Tab23                            | 3 |
| Figure 1-WSF033-1: User Authorization Setup – Budget Tab24                           | ł |
| Figure 1-WSF033-1: User Authorization Setup – MBS Tab                                | 5 |
| Figure 1-WSF033-1: User Authorization Setup – Collection Tab                         | 3 |
| Figure 1-WSF033-1: User Authorization Setup – Voucher Tab27                          | , |
| Figure 1-WSF033-1: User Authorization Setup – Invoice Tab                            | } |
| Figure 1-WSF033-1: User Authorization Setup – Store Mgmt Tab                         | ) |
| Figure 1-WSF033-1: User Authorization Setup – Signing Tab                            | ) |
| Figure 1-WSF033-1: User Authorization Setup – Report Tab                             | I |
| Figure 1-WSF033-1: User Authorization Setup – User List Tab                          | 1 |
| Figure 1-WSF008-1: Company Code Setup                                                | 2 |
| Figure 1-WSF010-1: GL Account Structure Setup – Group Type Tab                       | 5 |
| Figure 1-WSF010-2: GL Account Structure Setup – Cost Ctr or Fund Code Tab            | 3 |
| Figure 1-WSF010-3: GL Account Structure Setup – Project Listing Tab                  | , |

#### MANUAL PENGGUNA PENGURUSAN **GENERAL SETUP**

Muka surat :3/57

(GENERAL SETUP MANAGEMENT)

UPSI(ISO)/BEN/P11/MP01

UNIVERSITI PENDIDIKAN SULTAN IDRIS SULTAN IDRIS EDUCATION UNIVERSITY

Pindaan

Tarikh : 8 JANUARI 2016

: 00

| Figure 1-WSF010-4: GL Account Structure Setup – Vot Type Tab  |    |
|---------------------------------------------------------------|----|
| Figure 1-WSF001-1: Account Code Setup – Level 1 Tab           | 39 |
| Figure 1-WSF001-2: Account Code Setup – Level 2 Tab           | 41 |
| Figure 1-WSF001-3: Account Code Setup – Level 3 Tab           | 43 |
| Figure 1-WSF001-4: Account Code Setup – Saga General Code Tab | 45 |
| Figure 1-WHF001-1: Bank Info                                  | 46 |
| Figure 1-WSR002F-1: Department Listing (Report)               | 47 |
| Figure 1-WSR009F-1: Finance Parameter Listing (Report)        | 49 |
| Figure 1-WSR003F-1: Vendor Listing (Report)                   | 50 |
| Figure 1-WSR011F-1: Country Listing (Report)                  | 51 |
| Figure 1-WSR004F-1: Country Listing (Report)                  | 52 |
| Figure 1-WSR005F-1: State Listing (Report)                    | 53 |
| Figure 1-WSR006F-1: Company Listing (Report)                  | 54 |
| Figure 1-WSR007F-1: Bank Listing (Report)                     | 55 |
| Figure 1-WSR012F-1: Measurement Unit Listing (Report)         | 56 |
| Figure 1-WSR008F-1: Item Code Listing (Report)                | 57 |

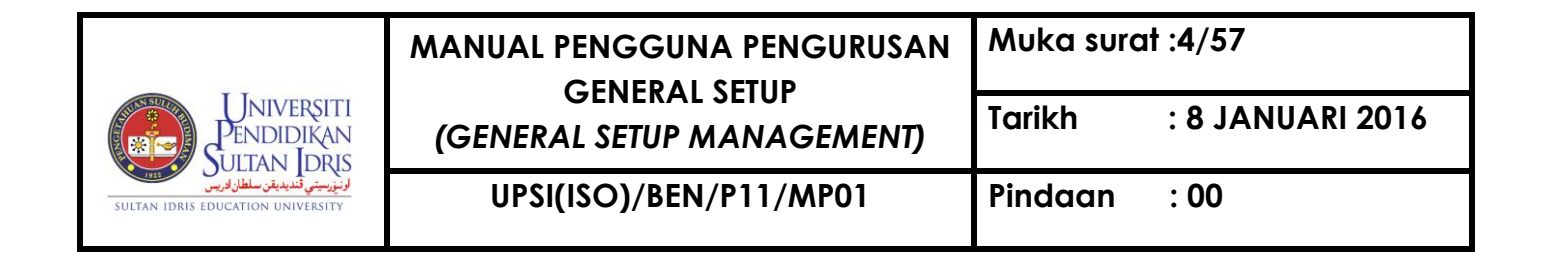

## **General Setup**

General Setup module is used to maintain all general setup for

MYFIS. Screens for General Setup module are listed as followed:

- 1. WSF028 Finance User Setup
- 2. WSF039 Digicert User List
- 3. WSF007 Finance Parameter Setup
- 4. WSF038 Access Screen Setup by Period
- 5. WSF033 User Authorization Setup
- 6. WSF008 -Company Code Setup
- 7. WSF010 GL Account Structure Parameter Setup
- 8. WSF001 Account Code Setup
- 9. WHF001 Bank Info Entry
- 10. WSR002F Department Listing (Report)
- 11. WSR009F Finance Parameter Listing (Report)
- 12. WSR003F Vendor Listing (Report)
- 13. WSR011F Country Listing (Report)
- 14. WSR004F Country Listing (Report)
- 15. WSR005F State Listing (Report)
- 16. WSR006F Company Listing (Report)
- 17. WSR007F Bank Listing (Report)
- 18. WSR012F Measurement Unit Listing (Report)
- 19. WSR008F Item Code Listing (Report)

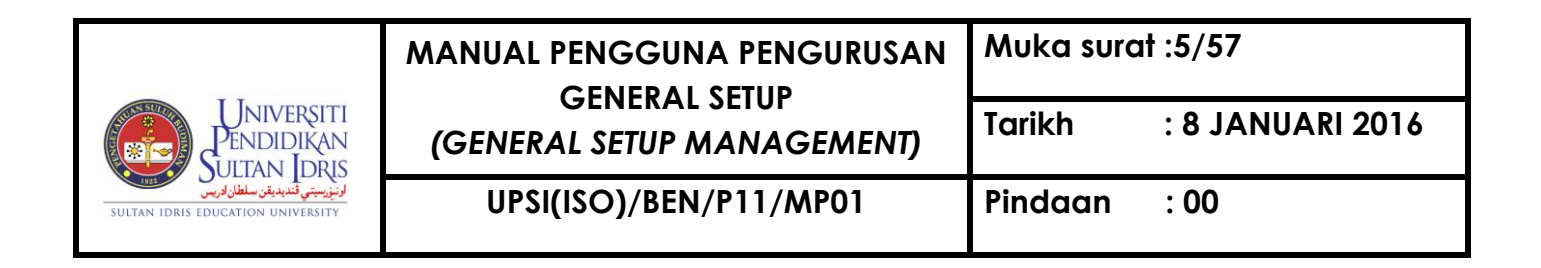

To access User Management menu, user needs to login to the system:

Figure 1-1: IMS Login Screen

Enter Username and Password and click on Login button. System will display MYFIS Main Menu as displayed in Figure 1-2.

| Eile | Setup                  | Budgeting | Purchasing | Acct Payable | Asset/Inventory Mgt | Acct Receivable | Store Management | General Ledger | Cash Management | Loan Mgt | Payroll | ĒIS | Audit | <u>W</u> indow |
|------|------------------------|-----------|------------|--------------|---------------------|-----------------|------------------|----------------|-----------------|----------|---------|-----|-------|----------------|
|      |                        |           |            |              |                     |                 |                  |                |                 |          |         |     |       |                |
|      | Figure 1-2: MYFIS Main |           |            |              |                     |                 |                  |                |                 |          |         |     |       |                |
|      | Menu                   |           |            |              |                     |                 |                  |                |                 |          |         |     |       |                |

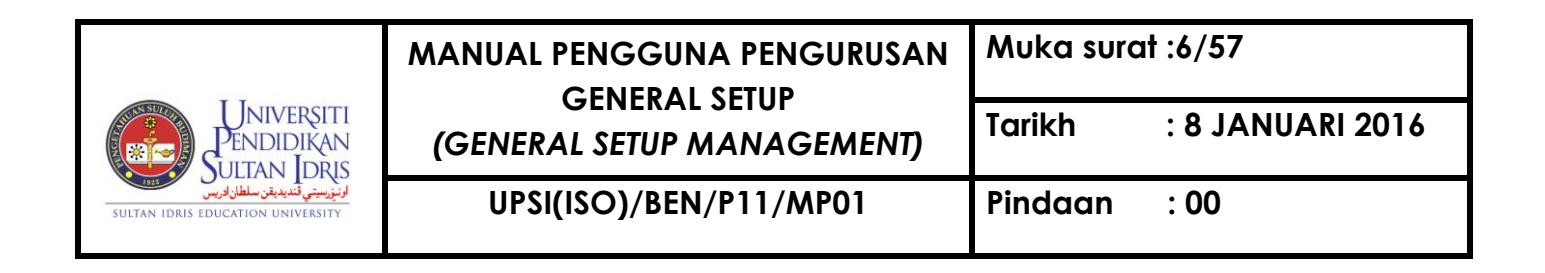

Select Setup to access General Setup sub menu as displayed in Figure 1-3.

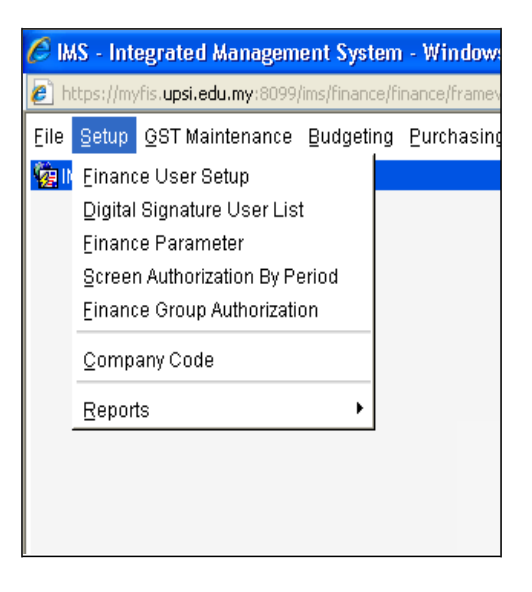

Figure 1-3: General Setup Sub Menu

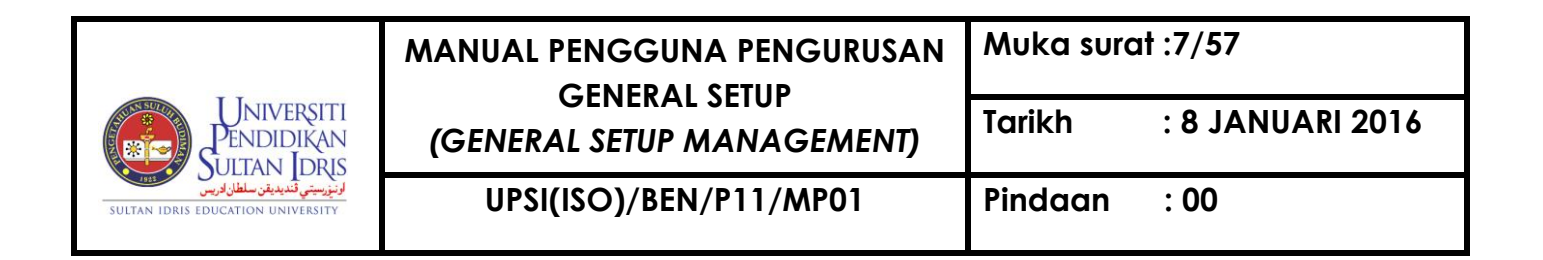

#### Setting Up Finance User

Admin can setup unit and user group and assign staff to the unit and user group. Admin can also setup signing privilege and generated finance user related report using the **Finance User Setup** screen. This screen can be accessed by selecting **Setup** >> **Finance User Setup** from the main menu.

| Action Edit Query Block Record Field Help Window |            |              |                         |                |                           |     |          |
|--------------------------------------------------|------------|--------------|-------------------------|----------------|---------------------------|-----|----------|
| la 🖉                                             | 📭   2      | * 🗇 🛍        | 😨 📸 😨 🔌                 | ● ▶ ▶          | 科技师?                      |     |          |
| <b>W</b> SF                                      | 028 - Data | Authorizatio | n Setup                 |                |                           |     |          |
| Unit                                             | Setup      | User Group   | Setup Staff Information | Listing By Sta | off and Authorization Lev | /el |          |
|                                                  |            |              |                         |                |                           |     |          |
|                                                  | Unit Set   | un           |                         |                |                           |     |          |
|                                                  | 01111 001  | Unit Code    |                         |                |                           |     |          |
|                                                  |            | Description  |                         |                |                           |     |          |
|                                                  | H          | lead Of Unit |                         |                |                           |     |          |
|                                                  |            |              |                         |                |                           |     |          |
| r i                                              | Staff Un   | der Unit     |                         |                |                           |     |          |
|                                                  |            |              | Staff ID                |                | Name                      |     |          |
|                                                  |            |              |                         |                |                           |     | <u> </u> |
|                                                  |            |              |                         |                |                           |     |          |
|                                                  |            |              |                         |                |                           |     |          |
|                                                  |            |              |                         |                |                           |     |          |
|                                                  |            |              |                         |                |                           |     |          |
|                                                  |            |              |                         |                |                           |     | <b>-</b> |
|                                                  |            |              |                         |                |                           |     |          |
|                                                  |            |              |                         |                |                           |     |          |
|                                                  |            |              |                         |                |                           |     |          |

Figure 1-WSF028-1: Finance User Setup – Unit Setup Tab

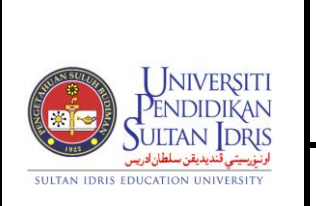

Click on Unit Setup tab [Figure 1-WSF028-1] to setup unit. Fill in the provided fields and

click on **Save** button. The fields are explained, as followed:

| Field Name      | Description                                    | Required |
|-----------------|------------------------------------------------|----------|
| Unit Code       | Unit's code                                    | Y        |
| Description     | Unit's description                             | Y        |
| Head of Unit    | Head of unit is selected from list of value    |          |
| Staff ID & Name | Staff under this unit is selected from list of |          |

|                                                                        | MANUAL PENGGUNA PENGURUSAN | Muka surat :9/57 |                  |  |  |  |
|------------------------------------------------------------------------|----------------------------|------------------|------------------|--|--|--|
| Universiti<br>Pendidikan<br>Sultan Idris                               | (GENERAL SETUP MANAGEMENT) | Tarikh           | : 8 JANUARI 2016 |  |  |  |
| لوتۇرىيىتى ئىلدىدىتى سلطان لەريىي<br>Sultan IDRIS EDUCATION UNIVERSITY | UPSI(ISO)/BEN/P11/MP01     | Pinaan           | : 00             |  |  |  |

Click on User Group Setup tab [Figure 1-WSF028-2] to setup user group.

| Action Edit Query Block Record Field Help Window                                       |  |  |  |  |  |  |  |  |
|----------------------------------------------------------------------------------------|--|--|--|--|--|--|--|--|
| 🖓 WSF028 - Data Authorization Setup                                                    |  |  |  |  |  |  |  |  |
| Unit Setup User Group Setup Staff Information Listing Ry Staff and Authorization Level |  |  |  |  |  |  |  |  |
|                                                                                        |  |  |  |  |  |  |  |  |
| User Group Setup                                                                       |  |  |  |  |  |  |  |  |
|                                                                                        |  |  |  |  |  |  |  |  |
| Group Code Subsystem                                                                   |  |  |  |  |  |  |  |  |
| Group Description                                                                      |  |  |  |  |  |  |  |  |
|                                                                                        |  |  |  |  |  |  |  |  |
| Entry Authorized?                                                                      |  |  |  |  |  |  |  |  |
| Min Entry Limit Max Entry Limit                                                        |  |  |  |  |  |  |  |  |
| Min Verify Limit Max Verify Limit                                                      |  |  |  |  |  |  |  |  |
| Min Approve Limit Max Approve Limit                                                    |  |  |  |  |  |  |  |  |
|                                                                                        |  |  |  |  |  |  |  |  |
|                                                                                        |  |  |  |  |  |  |  |  |
| Staff Under Group                                                                      |  |  |  |  |  |  |  |  |
| Staff ID Staff Name Status                                                             |  |  |  |  |  |  |  |  |
|                                                                                        |  |  |  |  |  |  |  |  |
|                                                                                        |  |  |  |  |  |  |  |  |
|                                                                                        |  |  |  |  |  |  |  |  |
|                                                                                        |  |  |  |  |  |  |  |  |
|                                                                                        |  |  |  |  |  |  |  |  |
|                                                                                        |  |  |  |  |  |  |  |  |
|                                                                                        |  |  |  |  |  |  |  |  |
|                                                                                        |  |  |  |  |  |  |  |  |
|                                                                                        |  |  |  |  |  |  |  |  |
|                                                                                        |  |  |  |  |  |  |  |  |
|                                                                                        |  |  |  |  |  |  |  |  |
|                                                                                        |  |  |  |  |  |  |  |  |

Figure 1-WSF028-2: Finance User Setup – User Group Setup Tab

Fill in the provided fields and click on **Save** button. The fields are explained, as followed:

#### MANUAL PENGGUNA PENGURUSAN **GENERAL SETUP** Tarikh (GENERAL SETUP MANAGEMENT)

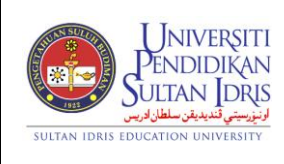

UPSI(ISO)/BEN/P11/MP01

Pindaan : 00

: 8 JANUARI 2016

| Field Name          | Description                                                                                              | Required |
|---------------------|----------------------------------------------------------------------------------------------------|----------|
| Group Code          | User group's code                                                                                        | Y        |
| Group Description   | User group's description                                                                                 | Y        |
| Subsystem           | MYFIS subsystem i.e. Budgeting,<br>Purchasing,                                                           |          |
| Entry Authorized?   | Select Yes if user is authorized to do entry process                                                     |          |
| Verify Authorized?  | Select Yes if user is authorized to verify process                                                       |          |
| Approve Authorized? | Select Yes if user is authorized to approve process                                                      |          |
| Min Entry Limit     | Minimum limit amount for group's entry process                                                           |          |
| Max Entry Limit     | Maximum limit amount for group's entry process                                                           |          |
| Min Verify Limit    | Minimum limit amount for group's verify process                                                          |          |
| Max Verify Limit    | Maximum limit amount for group's verify process                                                          |          |
| Min Approve Limit   | Minimum limit amount for group's approve process                                                         |          |
| Max Approve Limit   | Maximum limit amount for group's approve process                                                         |          |
| Staff ID & Name     | Staff under this user group is selected from<br>list of value displayed when user click on<br>LOV button |          |
| Status              | Staff setup status, whether ENTRY,<br>APPROVE or REJECT                                                  |          |

Admin can manage authorization by staff. Click on Staff Information tab [Figure 1-*WSF028-3*] to begin.

|                                                                     | MANUAL PENGGUNA PENGURUSAN | Muka surat :11/57 |                  |  |  |  |
|---------------------------------------------------------------------|----------------------------|-------------------|------------------|--|--|--|
| Universiti<br>Pendidikan<br>Sultan Idris                            | (GENERAL SETUP MANAGEMENT) | Tarikh            | : 8 JANUARI 2016 |  |  |  |
| لرنزرسيتي قنديديقن سلطان ادريس<br>sultan idris education university | UPSI(ISO)/BEN/P11/MP01     | Pindaan           | : 00             |  |  |  |

| Action Edit Query B                                                                    | llock Record Fiel  | d Help Window       | ) <b>.</b> | <b>§</b>  ? |            |             |                |                  |                        |               |     |
|----------------------------------------------------------------------------------------|--------------------|---------------------|------------|-------------|------------|-------------|----------------|------------------|------------------------|---------------|-----|
| (確)WSF028 - Data Authorization Setup                                                   |                    |                     |            |             |            |             |                |                  |                        |               |     |
| Und Setun Liser Group Setun Staff Information Listing Ry Staff and Authorization Level |                    |                     |            |             |            |             |                |                  |                        |               |     |
| Query Staff Inf                                                                        | ormation           |                     |            |             |            |             |                |                  |                        |               |     |
| Staff ID                                                                               | 91                 | MD. YUNUS ABD. AZIZ |            |             |            |             |                | _                |                        |               |     |
| Dept Code                                                                              | 2300               |                     |            |             |            | Status      | 1              | _                |                        |               |     |
| Office Tel No                                                                          |                    | IMS Username        | 91         |             |            |             |                | _                |                        |               |     |
| Email Address                                                                          | yunus@usim.edu.m   | y                   |            |             |            |             | Authorize All? |                  |                        |               |     |
| Admin. Dept Code                                                                       |                    |                     |            |             |            |             |                |                  |                        |               |     |
| Cost Center                                                                            | n to Access Projec | Desc                |            |             | All?       | ▼<br>▼<br>▼ | Date From      | Date To          | *Limited Access?       | ▲<br>▼        |     |
| Project Code                                                                           | •                  | Desc                |            | Cost Center | All Proj F | lag         | Date From      | Date To          | *Limited Access?       |               |     |
|                                                                                        |                    |                     |            |             | NO         |             |                |                  | NO 💌                   | <b>_</b>      |     |
|                                                                                        |                    |                     |            |             |            |             |                |                  |                        |               |     |
|                                                                                        |                    |                     |            |             |            | 괵-          |                |                  |                        |               |     |
|                                                                                        |                    |                     |            |             | J          |             |                |                  |                        |               |     |
| Authorization<br>Group Code*                                                           | to Access Group    | Description         |            |             | Status     | <b>_</b>    | *Limited Acce  | ess YES - Only f | for PR, GRN, Billing & | Asset CostCen | ter |

Figure 1-WSF028-3: Finance User Setup – Staff Information Tab

First, Admin needs to query the desired staff to setup user's role and application authorization. Start by clicking on **Enter Query** button. Enter **Staff ID** and click on **Execute Query** button. System will display the queried staff's information.

To add **Authorization to Access Cost Centre Data**, fill in the provided fields or click on **All Cost Ctr** button to add all cost centre and click on **Save** button. The fields are explained, as followed:

| Universiti<br>Pendidikan<br>Sultan Idris<br>Sultan idris education university | MANUAL PENGGUNA PENGURUSAN | Muka surat :12/57 |                  |  |
|-------------------------------------------------------------------------------|----------------------------|-------------------|------------------|--|
|                                                                               | (GENERAL SETUP MANAGEMENT) | Tarikh            | : 8 JANUARI 2016 |  |
|                                                                               | UPSI(ISO)/BEN/P11/MP01     | Pindaan           | : 00             |  |

| Field Name     | Description                                           | Required |
|----------------|-------------------------------------------------------|----------|
| Code           | Cost Centre code is selected from list of             |          |
|                | value displayed when user click on LOV                |          |
|                | button                                                |          |
| Start Date     | Authorized duration's start date. Assigned            | Y        |
|                | staff can start accessing on this date                |          |
|                |                                                       |          |
| End Date       | Authorized duration's end date. Assigned              |          |
|                | staff will not be able to access starting from        |          |
|                | this date                                             |          |
| Limited Access | Access limited for Purchasing, GRN, Billing and Asset |          |
|                |                                                       |          |

To add Authorization to Access Project Code, fill in the provided fields or click on

....

All Project Code button to add all project code under cost centre and click on Save 🖉 button. The fields are explained, as followed:

| UNIVERSITI<br>PENDIDIKAN<br>SULTAN IDRIS<br>SULTAN IDRIS EDUCATION UNIVERSITY | MANUAL PENGGUNA PENGURUSAN | L PENGGUNA PENGURUSAN Muka surat :13/57 |                  |  |  |  |
|-------------------------------------------------------------------------------|----------------------------|-----------------------------------------|------------------|--|--|--|
|                                                                               | (GENERAL SETUP MANAGEMENT) | Tarikh                                  | : 8 JANUARI 2016 |  |  |  |
|                                                                               | UPSI(ISO)/BEN/P11/MP01     | Pindaan                                 | : 00             |  |  |  |

| Field Name     | Description                                           | Required |
|----------------|-------------------------------------------------------|----------|
| Code           | Cost Centre code is selected from list of             |          |
|                | value displayed when user click on LOV                |          |
|                | button                                                |          |
| Start Date     | Authorized duration's start date. Assigned            | Y        |
|                | staff can start accessing on this date                |          |
|                |                                                       |          |
| End Date       | Authorized duration's end date. Assigned              |          |
|                | staff will not be able to access starting from        |          |
|                | this date                                             |          |
| Limited Access | Access limited for Purchasing, GRN, Billing and Asset |          |
|                |                                                       |          |

To add **Authorization to Access Group**, fill in the provided fields and click on **Save** button. The fields are explained, as followed:

| Field Name | Description                              | Required |
|------------|------------------------------------------|----------|
| Group Code | Fund code is selected from list of value |          |
|            | displayed when user click on F9 button   |          |
| Status     | Access status                            |          |

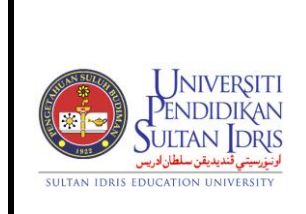

: 8 JANUARI 2016

Pindaan : 00

Viewing Listing by Staff and Authorization Level

This screen can be accessed by selecting **Setup** >> **Finance User Setup** from the main menu. To view **Listing by Staff and Authorization Level**, click on **Listing by Staff and Authorization Level** tab [*Figure 1-WSF028-6*].

| Action Edit Query Block Record Field Help Window |                                                 |                   |         |                      |              |                       |      |          |
|--------------------------------------------------|-------------------------------------------------|-------------------|---------|----------------------|--------------|-----------------------|------|----------|
| 🙀 WSF028 - Data Auth                             | orization Setu                                  | p                 |         |                      |              |                       |      |          |
| Unit Setup Use                                   | r Group Setup                                   | Staff Information | Listing | By Staff and Authori | zation Level |                       |      |          |
| Query Staff Acce                                 | Query Staff Access to Cost Center Authorization |                   |         |                      |              |                       |      |          |
| User ID                                          |                                                 | User Name         |         | Cost Center Code     | Cos          | st Center Description | All? | ?        |
|                                                  |                                                 |                   |         |                      |              |                       | NO   | <b>_</b> |
|                                                  |                                                 |                   |         |                      |              |                       |      | -        |
|                                                  |                                                 |                   |         |                      |              |                       |      | <u> </u> |
|                                                  |                                                 |                   |         |                      |              |                       |      | <u> </u> |
|                                                  |                                                 |                   |         |                      |              |                       |      | -        |
|                                                  |                                                 |                   |         |                      |              |                       |      | -        |
|                                                  |                                                 |                   |         |                      |              |                       |      | -        |
|                                                  | <u> </u>                                        |                   |         | <u> </u>             |              |                       |      | -        |
|                                                  |                                                 |                   |         | <u> </u>             |              |                       |      |          |
|                                                  |                                                 |                   |         | ]                    |              |                       |      |          |
|                                                  |                                                 |                   |         | <u> </u>             |              |                       |      |          |
|                                                  |                                                 |                   |         |                      |              |                       |      |          |
|                                                  |                                                 |                   |         |                      |              |                       |      |          |
|                                                  |                                                 |                   |         |                      |              |                       |      | <u> </u> |
|                                                  |                                                 |                   |         |                      |              |                       |      |          |
|                                                  |                                                 |                   |         |                      |              |                       |      |          |
|                                                  |                                                 |                   |         |                      |              |                       |      |          |

Figure 1-WSF028-6: Finance User Setup – Listing by Staff and Authorization Level Tab

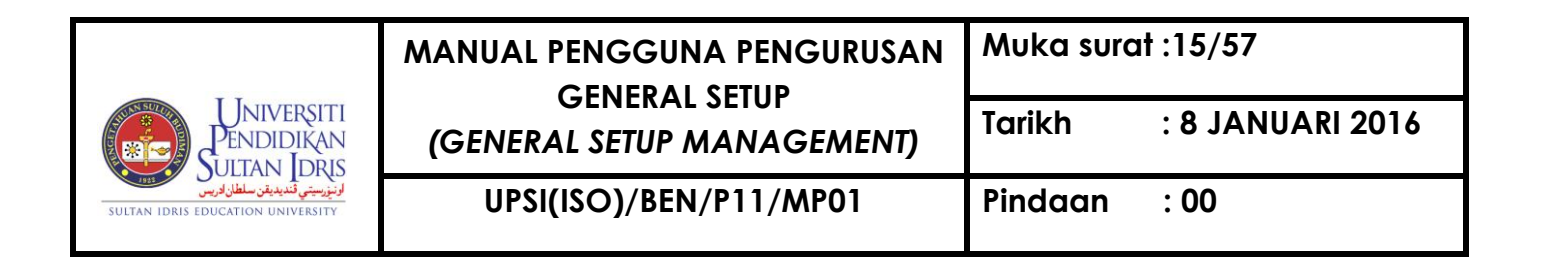

#### Viewing List of Users

#### Setup >> Digital Signature User List (WSF039)

| 39 - Digicert User List |      |              |          |          |                   |
|-------------------------|------|--------------|----------|----------|-------------------|
| ist of Users            |      |              |          |          |                   |
| Staff Id                | Name | Status       | Username | IC No    | Digital Signature |
|                         |      |              |          |          | 💳 🗉. 🔺            |
|                         |      |              |          |          | □ □.              |
|                         |      |              |          |          |                   |
|                         |      |              |          |          |                   |
|                         |      |              |          |          |                   |
|                         |      |              |          |          |                   |
|                         |      |              |          |          |                   |
|                         |      |              |          |          |                   |
|                         |      |              |          |          |                   |
|                         |      |              |          |          | — <u> </u>        |
| <u> </u>                |      | I            |          | <u> </u> |                   |
|                         |      |              |          |          |                   |
|                         |      | — <u>`</u> — |          | 1        |                   |
| <u> </u>                |      |              |          | í        | Ξ.                |
| Í                       |      |              |          | (        | Π.                |
|                         |      |              |          |          | Π.                |
|                         |      |              |          |          | Π.                |
|                         |      |              |          |          |                   |

Figure 1-WSF039-1: Digicert User List

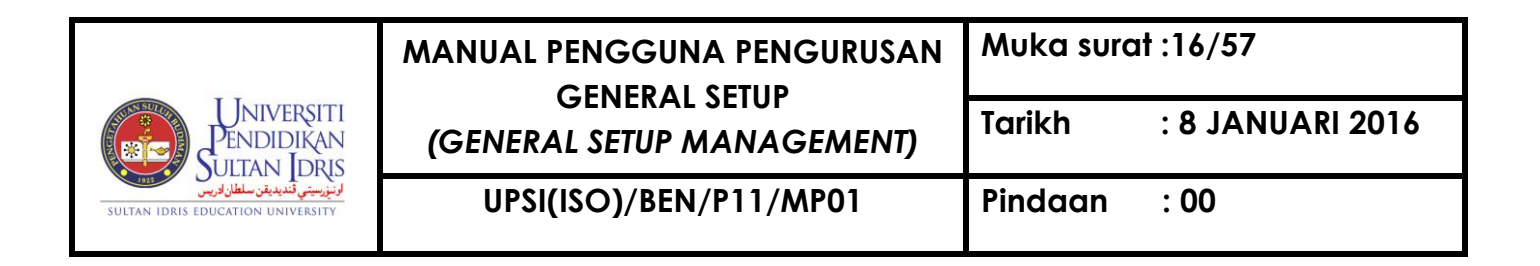

#### Setting Up Finance Parameter

Finance parameter will be used throughout the MYFIS system. This screen can be accessed by selecting **Setup** >> **Finance Parameter** from the main menu.

| Action Edit | Query Block R    | ecord Field  <br>  👘 👘 🕅 | <u>H</u> elp <u>W</u> indow<br>∑   ≪ |                        |
|-------------|------------------|--------------------------|--------------------------------------|------------------------|
| 2 WSF007    | - Finance Parame | eter Setup               |                                      |                        |
| User: FIN_  | ADMIN            |                          |                                      | Date: 05-09-2014 13:06 |
| - Parame    | eter Code        |                          |                                      |                        |
|             |                  |                          |                                      |                        |
|             | Parameter Code   | Parameter No             | Parameter Description                | Category               |
|             |                  |                          |                                      | <b>_</b>               |
|             |                  |                          |                                      |                        |
|             |                  |                          |                                      |                        |
|             |                  |                          |                                      |                        |
|             |                  |                          |                                      |                        |
|             |                  |                          |                                      | <u></u>                |
|             |                  |                          |                                      |                        |
|             |                  |                          |                                      |                        |
|             |                  |                          |                                      |                        |
|             |                  |                          |                                      |                        |
|             |                  |                          |                                      |                        |
|             |                  |                          |                                      |                        |
|             |                  | 1                        |                                      |                        |
|             |                  |                          |                                      |                        |
|             |                  |                          |                                      |                        |

Figure 1-WSF007-1: Finance Parameter Setup

To add new parameter, click on Insert Record E button. Fill in the provided fields and

click on **Save** button. The fields are explained, as followed:

| Field Name     | Description        | Required |
|----------------|--------------------|----------|
| Parameter Code | Parameter's code   |          |
| Parameter No   | Parameter's number |          |

| UNIVERSITI<br>PENDIDIKAN<br>SULTAN IDRIS<br>SULTAN IDRIS EDUCATION UNIVERSITY | MANUAL PENGGUNA PENGURUSAN | Muka surat :17/57 |                  |  |
|-------------------------------------------------------------------------------|----------------------------|-------------------|------------------|--|
|                                                                               | (GENERAL SETUP MANAGEMENT) | Tarikh            | : 8 JANUARI 2016 |  |
|                                                                               | UPSI(ISO)/BEN/P11/MP01     | Pindaan           | : 00             |  |

| Field Name  | Description             | Required |
|-------------|-------------------------|----------|
| Parameter   | Parameter's description |          |
| Description |                         |          |
| Category    | Parameter's category    |          |

User can update information on this screen. Select any desired info and make the desired change. Then, click on **Save** button.

User can also delete setup, as long as this setup is not used by any other screen in the system. Place cursor on the desired info and click on **Delete**  $\boxed{\blacksquare}$  button. Then, click on **Save**  $\boxed{\textcircled{}}$  button.

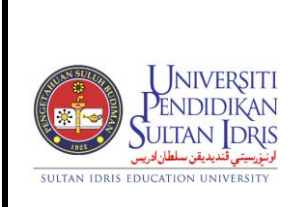

UPSI(ISO)/BEN/P11/MP01

#### Setting Up Screen Authorization by Period

Some screens may be accessed for certain period only. Admin can specify screen authorization by period. This screen can be accessed by selecting **Setup** >> **Screen Authorization by Period** from the main menu.

| Action Edit Query | Block Record Fie    | eld Help W | indow      |          |          |
|-------------------|---------------------|------------|------------|----------|----------|
| WSF038 - Acces    | s Screen Setup By P | eriod      |            |          |          |
|                   |                     |            |            |          |          |
|                   |                     |            |            |          |          |
|                   | Screen ID           | Year       | Start Date | End Date |          |
|                   |                     |            |            |          | -        |
|                   |                     |            |            |          | -        |
|                   |                     |            |            |          | -        |
|                   |                     |            |            |          | -        |
|                   |                     | ,<br>i     |            |          | -        |
|                   | ,                   |            |            |          | -        |
|                   |                     |            |            |          | -        |
|                   |                     |            |            |          |          |
|                   | ]]                  |            |            | 1        | <u> </u> |
|                   |                     |            |            |          |          |
|                   |                     |            |            |          |          |

Figure 1-WSF038-1: Access Screen Setup by Period

Begin by selecting Company from dropdown list. To add new access screen by period,

click on **Insert Record** button. Fill in the provided fields and click on **Save** button. The fields are explained, as followed:

| Field Name       | Description                              | Required |
|------------------|------------------------------------------|----------|
| Screen ID & Name | Screen ID and name of the system. Screen |          |

# WANUAL PENGGUNA PENGURUSAN<br/>GENERAL SETUP<br/>(GENERAL SETUP MANAGEMENT) Muka surat :19/57 Tarikh : 8 JANUARI 2016 UPSI(ISO)/BEN/P11/MP01 Pindaan : 00

| Field Name | Description                                           | Required |
|------------|-------------------------------------------------------|----------|
|            | ID and name is displayed when us <del>er c</del> lick |          |
|            | on LOV button                                         |          |
| Year       | Year of the authorization                             |          |
| Start Date | Authorized duration's start date. Screen can          |          |
|            | be accessed starting from this date. Date is          |          |
|            | displayed when user click on LOV                      |          |
|            | button                                                |          |
| End Date   | Authorized duration's end date. Screen will           |          |
|            | can't be accessed starting from this date.            |          |
|            | Date is displayed when user click on LOV              |          |
|            | button                                                |          |

User can update information on this screen. Select any desired info and make the desired change. Then, click on **Save** button.

User can also delete setup. Place cursor on the desired info and click on **Delete** without button. Then, click on **Save** button.

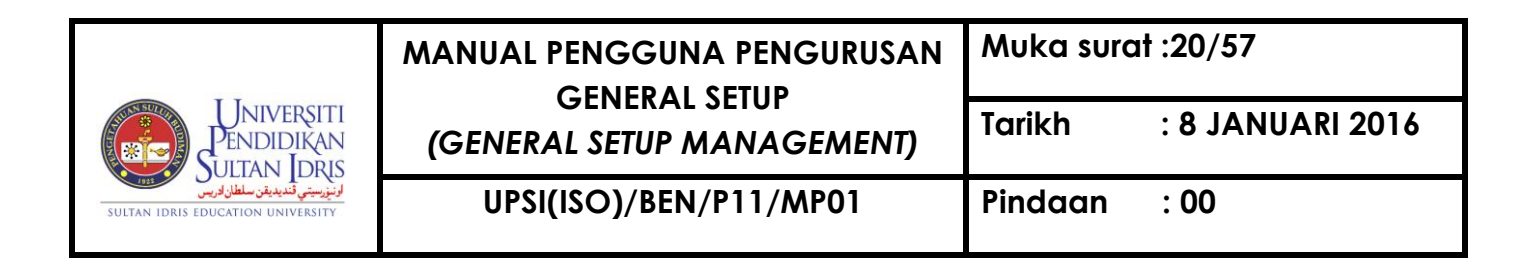

#### Setting Up User Authorization

#### Setup >> Finance Group Authorization

| Action Edit Query  | Block Record Field Help | o <u>W</u> indow |      |            | -              |             |            |         |        |           |
|--------------------|-------------------------|------------------|------|------------|----------------|-------------|------------|---------|--------|-----------|
| _ 🖉 🍪   📭   🗡      | 0010                    |                  |      | 12 16      | ?              |             |            |         |        |           |
| 😨 WSF033 - User Au | uthorization Setup      |                  |      |            |                |             |            |         |        |           |
| Purchasing GRN     | Petty Cash Asset        | Budget           | MBS  | Collection | Voucher        | Invoice     | Store Mgmt | Signing | Report | User List |
|                    |                         |                  |      |            |                |             |            |         |        | ·         |
| Authorized Sta     | ff for Purchase Entry   |                  |      | Autho      | rized Staff fo | or Purchase | Approval — |         |        | _         |
| Group Desc         |                         |                  | _    | Group      | Desc           |             |            |         |        |           |
| Description        |                         |                  |      | Descr      | iption         |             |            |         |        | -         |
|                    |                         |                  |      |            |                |             |            |         |        |           |
| System ID          |                         | Enter Flag       |      | Syste      | m ID           |             |            | Approve | Flag   |           |
|                    |                         |                  |      |            |                |             |            |         |        |           |
| Staff Id           | Staff Name              | Stat             | hie  | Staff      | ы              |             |            | _       |        |           |
| Starria            | Starr Name              |                  |      | Stati      |                | Staft       | fName      | S       | tatus  | 1         |
|                    |                         |                  |      |            |                |             |            |         | — Hi   | -         |
|                    |                         |                  |      |            | -i             |             |            |         | — FI   |           |
|                    |                         |                  |      |            | —i—            |             |            | Í       |        |           |
|                    |                         |                  |      |            |                |             |            |         |        |           |
|                    |                         |                  |      |            |                |             |            |         |        |           |
|                    |                         |                  | -20  |            |                |             |            |         |        |           |
|                    |                         |                  | -20  |            |                |             |            |         | []     |           |
|                    |                         |                  | -200 |            |                |             |            |         |        |           |
|                    |                         |                  | -80  |            |                |             |            |         |        |           |
|                    |                         | <u> </u>         | -20  |            |                |             |            |         | —-HI   |           |
|                    |                         |                  |      |            |                |             |            |         | — HI   |           |
|                    |                         |                  |      |            | -i             |             |            |         | — FI   |           |
|                    |                         |                  |      |            |                |             |            | Í       | — E .  | -         |
|                    | Approve                 | Reject           |      |            |                | Apr         | prove      | Reject  |        |           |
|                    |                         |                  |      |            |                |             |            |         |        |           |

Figure 1-WSF033-1: User Authorization Setup – Purchasing Tab

|                                                                    | MANUAL PENGGUNA PENGURUSAN<br>GENERAL SETUP<br>(GENERAL SETUP MANAGEMENT)<br>ULTAN IDRIS EDUCATION UNIVERSITY | Muka surat :21/57 |                  |  |
|--------------------------------------------------------------------|----------------------------------------------------------------------------------------------------|-------------------|------------------|--|
| Universiti<br>Pendidikan<br>Sultan Idris                           |                                                                                                    | Tarikh            | : 8 JANUARI 2016 |  |
| لونوزيستي قنديدين سلطان اوريس<br>Sultan IDRIS EDUCATION UNIVERSITY |                                                                                                    | Pindaan           | : 00             |  |

| Action Edit Query Block Record Field Help Window | 4                                  |          | 16      | ?       |         |            |         |        |           |
|--------------------------------------------------|------------------------------------|----------|---------|---------|---------|------------|---------|--------|-----------|
| WSF033 - User Authorization Setup                | 製WSF033 - User Authorization Setup |          |         |         |         |            |         |        |           |
| Purchasing GRN Petty Cash Asset Budget MBS       |                                    | Coll     | lection | Voucher | Invoice | Store Mgmt | Signing | Report | User List |
| Authorized Staff for GRN                         |                                    |          |         |         |         |            |         |        |           |
| Group Code                                       |                                    |          |         |         |         |            |         |        |           |
| Group Desc                                       |                                    |          |         |         |         |            |         |        |           |
| Description                                      |                                    | -        |         |         |         |            |         |        |           |
|                                                  |                                    |          |         |         |         |            |         |        |           |
| System ID Enter Flag                             |                                    |          |         |         |         |            |         |        |           |
|                                                  |                                    |          |         |         |         |            |         |        |           |
|                                                  |                                    |          |         |         |         |            |         |        |           |
| Staff Id Staff Name Status                       |                                    |          |         |         |         |            |         |        |           |
|                                                  |                                    | <b>_</b> |         |         |         |            |         |        |           |
|                                                  |                                    |          |         |         |         |            |         |        |           |
|                                                  | EI                                 |          |         |         |         |            |         |        |           |
|                                                  | EI.                                |          |         |         |         |            |         |        |           |
|                                                  | EI.                                |          |         |         |         |            |         |        |           |
|                                                  | E!                                 |          |         |         |         |            |         |        |           |
|                                                  | EI                                 |          |         |         |         |            |         |        |           |
|                                                  | FI                                 |          |         |         |         |            |         |        |           |
|                                                  | E                                  |          |         |         |         |            |         |        |           |
|                                                  |                                    |          |         |         |         |            |         |        |           |
|                                                  |                                    |          |         |         |         |            |         |        |           |
|                                                  |                                    |          |         |         |         |            |         |        |           |
|                                                  |                                    |          |         |         |         |            |         |        |           |
|                                                  |                                    | -        |         |         |         |            |         |        |           |

Figure 1-WSF033-1: User Authorization Setup – GRN Tab

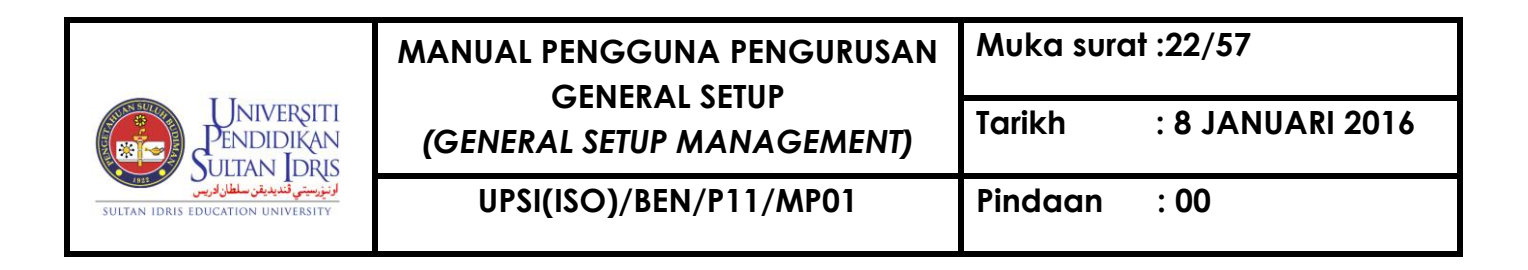

| Action Edit Query Block Record Eield Help Window |                                          |  |  |  |  |  |
|--------------------------------------------------|------------------------------------------|--|--|--|--|--|
| WSF033 - User Authorization Setup                |                                          |  |  |  |  |  |
| Authorized Staff for Petty Cash Entry            | Authorized Staff for Petty Cash Approval |  |  |  |  |  |
| Group Desc                                       | Group Desc                               |  |  |  |  |  |
| Description                                      | Description                              |  |  |  |  |  |
| System ID Enter Flag                             | System Id Approve Flag                   |  |  |  |  |  |
| Staff Id Staff Name Status                       | Staff Id Staff Name Status               |  |  |  |  |  |
| · · · · · · _                                    |                                          |  |  |  |  |  |
|                                                  |                                          |  |  |  |  |  |
|                                                  |                                          |  |  |  |  |  |
|                                                  |                                          |  |  |  |  |  |
|                                                  |                                          |  |  |  |  |  |
|                                                  |                                          |  |  |  |  |  |
|                                                  |                                          |  |  |  |  |  |
|                                                  |                                          |  |  |  |  |  |
|                                                  |                                          |  |  |  |  |  |
|                                                  |                                          |  |  |  |  |  |
|                                                  |                                          |  |  |  |  |  |
| Approve Reject                                   | Approve Reject                           |  |  |  |  |  |

Figure 1-WSF033-1: User Authorization Setup – Petty Cash Tab

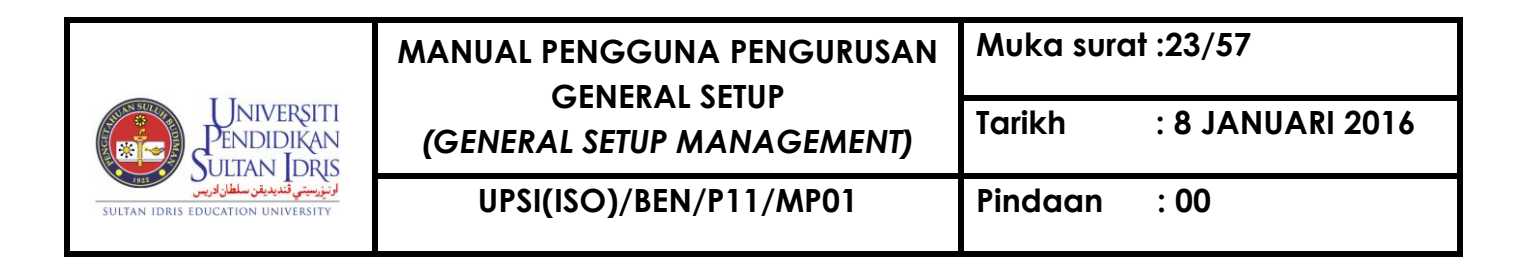

| Action Edit Query Blow | ck Record Field Help \              | <u>M</u> indow<br>I ◀ ▶ ▶ ⊯ | 1 1 1 1 1 1 1 1 1 1 1 1 1 1 1 1 1 1 1 | ?            |                |             |         |        |           |
|------------------------|-------------------------------------|-----------------------------|---------------------------------------|--------------|----------------|-------------|---------|--------|-----------|
| 🍘 WSF033 - User Autho  | 👰 WSF033 - User Authorization Setup |                             |                                       |              |                |             |         |        |           |
| Purchasing GRN         | Petty Cash Asset                    | Budget MBS                  | Collection                            | Voucher      | Invoice        | Store Mgmt  | Signing | Report | User List |
| Authorized Staff       | for Asset Entry                     |                             |                                       | Authorized S | Staff for Asse | et Approval |         |        |           |
| Group Desc             |                                     |                             | 1                                     | Group Desc   |                |             |         |        | _         |
| Description            |                                     |                             |                                       | Description  |                |             |         |        | _         |
| System ID              | E                                   | nter Flag                   |                                       | System Id    |                |             | Approve | e Flag |           |
| Staff Id               | Staff Name                          | Status                      |                                       | Staff Id     | St             | aff Name    |         | Status |           |
|                        |                                     | —  -                        |                                       |              |                |             |         | -      |           |
|                        |                                     |                             |                                       |              |                |             |         |        |           |
|                        |                                     | — —— -                      |                                       |              |                |             |         | -      |           |
| i                      |                                     |                             | i i i i i i i                         |              |                |             |         | -      | F         |
|                        |                                     |                             |                                       |              |                |             |         |        |           |
|                        |                                     | — —— -                      |                                       |              |                |             |         | _      |           |
|                        |                                     |                             | i i i i i i                           |              |                |             |         | -      | F III     |
|                        |                                     |                             |                                       |              |                |             |         |        |           |
|                        |                                     |                             | l l l l l l l l l l l l l l l l l l l | [            |                |             |         | _      |           |
|                        |                                     | —                           |                                       |              |                |             |         |        | F         |
|                        |                                     |                             | -                                     |              |                |             |         |        |           |
|                        |                                     |                             |                                       |              |                |             | 1       |        | 1.00      |

Figure 1-WSF033-1: User Authorization Setup – Asset Tab

|                                                                      | MANUAL PENGGUNA PENGURUSAN | Muka surat :24/57 |                  |  |
|----------------------------------------------------------------------|----------------------------|-------------------|------------------|--|
| Universiti<br>Pendidikan<br>Sultan Idris                             | (GENERAL SETUP MANAGEMENT) | Tarikh            | : 8 JANUARI 2016 |  |
| لرنيزرسيتي قنديديقن سلطان ادريس<br>Sultan IDRIS EDUCATION UNIVERSITY | UPSI(ISO)/BEN/P11/MP01     | Pindaan           | : 00             |  |

| Action Edit Query Blo | ock Record Field Help Wind<br>C 🏠 🛱 📆 📆 🖌 🖣 | ow<br>▶ ▶   | 2 116 ?            |                       |                          |
|-----------------------|---------------------------------------------|-------------|--------------------|-----------------------|--------------------------|
| 😨 WSF033 - User Auth  | orization Setup                             |             |                    |                       |                          |
| Purchasing GRN        | Petty Cash Asset Bud                        | get MBS (   | Collection Voucher | Invoice Store Mgmt    | Signing Report User List |
| Authorized Staff f    | or Virement Entry                           |             | Authorized Staff   | For Virement Approval |                          |
| Group Code            | _                                           |             | Group Code         | _                     |                          |
| Group Desc            |                                             |             | Group Desc         |                       |                          |
| Description           |                                             |             | Description        |                       |                          |
|                       |                                             |             |                    |                       |                          |
| System Id             | Enter F                                     | lag         | System Id          | A                     | pprove Flag              |
|                       |                                             |             |                    |                       |                          |
| Staff Id              | Staff Name                                  | Status      | Staff Id           | Staff Name            | Status                   |
|                       |                                             |             |                    |                       |                          |
|                       |                                             |             |                    |                       |                          |
|                       |                                             |             |                    |                       |                          |
|                       |                                             |             |                    |                       |                          |
|                       |                                             |             |                    |                       | E                        |
|                       |                                             |             |                    |                       |                          |
|                       |                                             | —;;- [-] [] |                    |                       |                          |
|                       |                                             |             |                    |                       |                          |
|                       |                                             |             |                    |                       |                          |
|                       |                                             |             |                    |                       | E                        |
|                       |                                             | —¦¦-        |                    |                       |                          |
|                       |                                             |             |                    |                       |                          |
|                       | Approve                                     | Reject      |                    | Approve               | Reject                   |

Figure 1-WSF033-1: User Authorization Setup – Budget Tab

| Universiti<br>Pendidikan<br>Suitan Idris                             | MANUAL PENGGUNA PENGURUSAN | Muka surat :25/57 |                  |  |
|----------------------------------------------------------------------|----------------------------|-------------------|------------------|--|
|                                                                      | (GENERAL SETUP MANAGEMENT) | Tarikh            | : 8 JANUARI 2016 |  |
| ارنىزرسىتى قىدىدىقن سلطان لارىس<br>Sultan IDRIS EDUCATION UNIVERSITY | UPSI(ISO)/BEN/P11/MP01     | Pindaan           | : 00             |  |

| 1 WSF033 - User Authorization Setup                                                                 |         |
|----------------------------------------------------------------------------------------------------|---------|
| Purchasing GRN Petty Cash Asset Budget MBS Collection Voucher Invoice Store Mgmt Signing Report Use | er List |
| Authorized Staff for MBS Entry Authorized Staff for MBS Approval                                    |         |
| Group Code                                                                                          |         |
| Group Desc Group Desc                                                                               |         |
| Description Description                                                                             |         |
|                                                                                                    |         |
| System ID Enter Flag System ID Approve Flag                                                         |         |
|                                                                                                    |         |
|                                                                                                    |         |
| Staff Id Staff Name Status Staff Id Staff Name Status                                               |         |
|                                                                                                    |         |
|                                                                                                    |         |
|                                                                                                    |         |
|                                                                                                    |         |
|                                                                                                    |         |
|                                                                                                    |         |
|                                                                                                    |         |
|                                                                                                    |         |
|                                                                                                    |         |
|                                                                                                    |         |
|                                                                                                    |         |
|                                                                                                    |         |
|                                                                                                    |         |
| Anarrus Dainet                                                                                      |         |

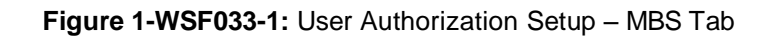

| Universiti<br>Pendidikan<br>Suitan Idris                             | MANUAL PENGGUNA PENGURUSAN | Muka surat :26/57 |                  |  |
|----------------------------------------------------------------------|----------------------------|-------------------|------------------|--|
|                                                                      | (GENERAL SETUP MANAGEMENT) | Tarikh            | : 8 JANUARI 2016 |  |
| لرنيزرسيتي قنديديقن سلطان ادريس<br>Sultan IDRIS EDUCATION UNIVERSITY | UPSI(ISO)/BEN/P11/MP01     | Pindaan           | : 00             |  |

| Action Edit Query Block Red           | cord Field Help Window<br>태굴 태굴 태굴 에 속 |          | iii ?              |                          |                                     |
|---------------------------------------|----------------------------------------|----------|--------------------|--------------------------|-------------------------------------|
| 😨 WSF033 - User Authorization         | Setup                                  |          |                    |                          |                                     |
| Purchasing GRN Petty (                | Cash Asset Budge                       | MBS Col  | ection Voucher     | Invoice Store Mgmt Signi | ing Report User List                |
| Collection Entry                      |                                        |          | Collection Approva | al                       |                                     |
| Group Code                            |                                        |          | Group Code         |                          |                                     |
| Group Desc                            |                                        |          | Group Desc         |                          |                                     |
| Description                           |                                        |          | Description        |                          |                                     |
| System Id                             | Enter Fla                              | ag 📃     | System Id          | Арр                      | prove Flag                          |
|                                       |                                        | Chalum   | o                  |                          | Chukur,                             |
| Staff Id                              | Staff Name                             | Status   | Staff Id           | Staff Name               | Status                              |
|                                       |                                        |          |                    |                          |                                     |
| i i i i i i i i i i i i i i i i i i i |                                        |          |                    |                          |                                     |
|                                       |                                        |          |                    |                          |                                     |
|                                       |                                        |          |                    |                          |                                     |
|                                       |                                        |          |                    |                          |                                     |
|                                       |                                        |          |                    |                          |                                     |
|                                       |                                        | <b> </b> |                    |                          |                                     |
|                                       |                                        |          |                    |                          |                                     |
|                                       |                                        |          |                    |                          |                                     |
|                                       |                                        | F        |                    |                          | -ii-i-i-i-i-i-i-i-i-i-i-i-i-i-i-i-i |
|                                       |                                        |          |                    |                          |                                     |
|                                       |                                        |          |                    |                          |                                     |
|                                       |                                        |          |                    |                          |                                     |
|                                       | Approve R                              | leject   |                    | Approve                  | Reject                              |

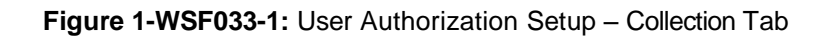

|                                                                     | MANUAL PENGGUNA PENGURUSAN | Muka surc | ıt :27/57        |
|---------------------------------------------------------------------|----------------------------|-----------|------------------|
| Universiti<br>Pendidikan<br>Sultan Idris                            | (GENERAL SETUP MANAGEMENT) | Tarikh    | : 8 JANUARI 2016 |
| لرنزرسيتي قنديديقن سلطان ادريس<br>sultan idris education university | UPSI(ISO)/BEN/P11/MP01     | Pindaan   | : 00             |

| Action Edit Query Block Record   | Eield Help Window |                    |                  |                  |             |
|----------------------------------|-------------------|--------------------|------------------|------------------|-------------|
| WSF033 - User Authorization Setu |                   |                    |                  |                  |             |
| Purchasing GRN Petty Cash        | Asset Budget MBS  | Collection Voucher | Invoice Store Mg | mt Signing Repor | t User List |
|                                  |                   |                    |                  |                  |             |
| Approve Flag                     | Group Deso        |                    | System Id        | _                |             |
| Description                      | Group Desc        |                    |                  |                  |             |
|                                  |                   |                    |                  |                  |             |
| Approve Min                      | Approve Max       |                    |                  |                  |             |
| Authorized Staff                 |                   |                    |                  |                  |             |
| Staff Id                         |                   | Staff Name         |                  | Statue           |             |
| Starriu                          |                   | Starr Name         |                  |                  |             |
|                                  |                   |                    |                  |                  |             |
|                                  |                   |                    |                  |                  |             |
|                                  |                   |                    | I                |                  |             |
|                                  |                   |                    |                  |                  |             |
|                                  |                   |                    |                  |                  |             |
|                                  |                   |                    |                  |                  |             |
|                                  |                   |                    | P                | F                |             |
|                                  |                   |                    |                  |                  |             |
|                                  |                   |                    |                  |                  |             |
|                                  |                   |                    | I                |                  |             |
|                                  |                   |                    |                  |                  |             |
|                                  |                   | <u>An</u>          | prove C          | Peiect           |             |
|                                  |                   |                    |                  |                  |             |

Figure 1-WSF033-1: User Authorization Setup – Voucher Tab

|                                                                      | MANUAL PENGGUNA PENGURUSAN | Muka sura | ıt :28/57        |
|----------------------------------------------------------------------|----------------------------|-----------|------------------|
| Universiti<br>Pendidikan<br>Sultan Idris                             | (GENERAL SETUP MANAGEMENT) | Tarikh    | : 8 JANUARI 2016 |
| ارنىزىسىتى قىدىدىغن سلطان لارىس<br>Sultan IDRIS EDUCATION UNIVERSITY | UPSI(ISO)/BEN/P11/MP01     | Pindaan   | : 00             |

| Action Edit Query Block Record                                         | d Eield Help Window |                                         | ₿ ?                                                               |                      |                                        |
|------------------------------------------------------------------------|---------------------|-----------------------------------------|-------------------------------------------------------------------|----------------------|----------------------------------------|
| 🙀 WSF033 - User Authorization Se                                       | tup                 | , , , , , , , , , , , , , , , , , , , , |                                                                   |                      | · · · ·                                |
| Purchasing GRN Petty Cas                                               | h Asset Budget      | MBS Collec                              | tion Voucher Invoic                                               | e Store Mgmt Signing | Report User List                       |
| Authorized Staff For Invoic<br>Group Code<br>Group Desc<br>Description | e Entry             |                                         | Authorized Staff for I<br>Group Code<br>Group Desc<br>Description | nvoice Approval      |                                        |
| System Id                                                              | Enter Flag          |                                         | System Id                                                         | Approv               | e Flag                                 |
| Staff Id Sta                                                           | ff Name             | Status                                  | Staffld                                                           | Staff Name           | Status                                 |
|                                                                        |                     |                                         |                                                                   |                      |                                        |
|                                                                        |                     |                                         |                                                                   |                      |                                        |
|                                                                        |                     |                                         |                                                                   |                      |                                        |
|                                                                        |                     |                                         |                                                                   |                      |                                        |
|                                                                        |                     |                                         |                                                                   |                      | —————————————————————————————————————— |
|                                                                        |                     |                                         |                                                                   |                      |                                        |
|                                                                        |                     |                                         |                                                                   |                      |                                        |
|                                                                        |                     |                                         |                                                                   |                      |                                        |
|                                                                        | [                   |                                         |                                                                   |                      |                                        |
|                                                                        |                     |                                         |                                                                   |                      |                                        |
|                                                                        | Approve Re          | ert                                     |                                                                   | Approve              | Reject                                 |

Figure 1-WSF033-1: User Authorization Setup – Invoice Tab

|                                                                      | MANUAL PENGGUNA PENGURUSAN | Muka surc | ıt :29/57        |
|----------------------------------------------------------------------|----------------------------|-----------|------------------|
| Universiti<br>Pendidikan<br>Sultan Idris                             | (GENERAL SETUP MANAGEMENT) | Tarikh    | : 8 JANUARI 2016 |
| ارنىزرسىتى قىدىدىقن سلطان لارىس<br>Sultan IDRIS EDUCATION UNIVERSITY | UPSI(ISO)/BEN/P11/MP01     | Pindaan   | : 00             |

| Action Edit Query Block Record Field Help Window | v<br>▶ ▶   | ≳⊫∥?                                  |                        |                |           |
|--------------------------------------------------|------------|---------------------------------------|------------------------|----------------|-----------|
| 🙀 WSF033 - User Authorization Setup              |            |                                       |                        |                |           |
| Purchasing GRN Petty Cash Asset Budge            | t MBS (    | Collection Voucher                    | Invoice Store Mgmt     | Signing Report | User List |
| Authorized Staff for Store Entry                 |            | Authorized Sta                        | aff for Store Approval |                |           |
| Group Code                                       |            | Group Code                            |                        |                |           |
| Group Desc                                       |            | Group Desc                            |                        |                |           |
| Description                                      |            | Description                           |                        |                |           |
| System ID Enter F                                | lag        | System ID                             |                        | Approve Flag   |           |
| Staff Id Staff Name                              | Status     | Staff Id                              | Staff Name             | Status         |           |
|                                                  | ·          |                                       |                        |                |           |
|                                                  | ·          |                                       |                        |                |           |
|                                                  |            | i i i i i i i i i i i i i i i i i i i |                        | I              |           |
|                                                  | <u>-</u>   |                                       |                        |                |           |
|                                                  | ;; <b></b> |                                       |                        |                |           |
|                                                  | ·          |                                       |                        |                |           |
|                                                  |            | i i i i i i i i i i i i i i i i i i i |                        | <u> </u>       |           |
|                                                  |            |                                       |                        |                |           |
|                                                  | ;; <b></b> |                                       |                        |                |           |
|                                                  | i H 🛛      |                                       |                        |                |           |
|                                                  |            | · · · · · · · · · · · · · · · · · · · |                        |                |           |
|                                                  |            |                                       |                        |                |           |

Figure 1-WSF033-1: User Authorization Setup – Store Mgmt Tab

|                                                                      | MANUAL PENGGUNA PENGURUSAN | Muka sura | ıt :30/57        |
|----------------------------------------------------------------------|----------------------------|-----------|------------------|
| Universiti<br>Pendidikan<br>Sultan Idris                             | (GENERAL SETUP MANAGEMENT) | Tarikh    | : 8 JANUARI 2016 |
| ارنىزرسىتى قىدىدىغن سلطان لارىس<br>sultan idris education university | UPSI(ISO)/BEN/P11/MP01     | Pindaan   | : 00             |

| Action Edit Quant Black I   | Decord Field He    | In Mindow                      |                  |              |              |                |           |
|-----------------------------|--------------------|--------------------------------|------------------|--------------|--------------|----------------|-----------|
| Action Eat Query Block      | Kecola Fiela He    | ip <u>w</u> indow<br>Ala k k k | a                |              |              |                |           |
|                             | ) <b>43 43</b> 43  |                                |                  |              |              |                |           |
| 12 WSF033 - User Authorizat | tion Setup         |                                |                  |              | 1            |                | -()       |
| Purchasing GRN Pe           | tty Cash Asset     | Budget MBS                     | Collection Vou   | cher Invoice | Store Mgmt S | Signing Report | User List |
| — Perwakilan Kuasa yang     | tidak melibatkan s | sistem IMS                     |                  |              |              |                |           |
| ld System De                | sc                 |                                | lesc (Bendahari) |              | Lev          | rel            |           |
|                             | lesc (PTI)         |                                |                  |              |              | -              |           |
|                             |                    |                                |                  |              |              |                |           |
|                             |                    |                                |                  |              |              | _              |           |
|                             |                    |                                |                  |              |              |                |           |
|                             |                    |                                |                  |              |              | _              |           |
|                             |                    |                                |                  |              |              |                |           |
|                             |                    |                                |                  |              |              |                |           |
|                             |                    |                                |                  |              | _            | -              |           |
|                             | 01-111             |                                | 01-1111          |              | Statue       |                |           |
|                             | Statric            |                                | Starr Name       |              |              |                |           |
|                             | ii-                |                                |                  |              |              |                |           |
|                             |                    |                                |                  |              |              |                |           |
|                             |                    |                                |                  |              |              |                |           |
|                             | -                  |                                |                  |              |              |                |           |
|                             |                    |                                |                  |              |              |                |           |
|                             | -                  |                                |                  |              | I            |                |           |
|                             | ii-                |                                |                  |              | ·            |                |           |
|                             |                    |                                |                  |              |              |                |           |
|                             |                    |                                | Approve          | Reject       | 1            |                |           |
|                             |                    |                                | Approve          | i Nojeci     |              |                |           |
|                             |                    |                                |                  |              |              |                |           |

Figure 1-WSF033-1: User Authorization Setup – Signing Tab

| Action Edit Query Block                                                                                                    | Record Field Help | Window<br>≪I ◀ ▶ K |                  | ?             |         |            |           |           |             |
|----------------------------------------------------------------------------------------------------|-------------------|--------------------|------------------|---------------|---------|------------|-----------|-----------|-------------|
| 🙀 WSF033 - User Authorizat                                                                                                    | tion Setup        |                    |                  |               |         |            |           |           |             |
| Purchasing GRN Pe                                                                                                    | etty Cash Asset   | Budget             | MBS Collection   | Voucher       | Invoice | Store Mgmt | Signing   | Report    | User List   |
|                                                                                                    |                   |                    |                  |               |         |            |           |           |             |
|                                                                                                    |                   |                    |                  |               |         |            |           |           |             |
|                                                                                                    |                   |                    |                  |               |         |            |           |           |             |
| Title                                                                                                    |                   |                    |                  |               |         |            | 1         |           |             |
| The                                                                                                    |                   |                    |                  |               |         |            | 1         |           |             |
| Staff Name                                                                                                    |                   |                    |                  |               |         |            |           |           |             |
| Effective Date                                                                                                    |                   | (dd-mm-yyyy)       |                  |               |         |            |           |           |             |
| Sign By                                                                                                    |                   |                    |                  |               |         |            | *Surat /M | emo Perwa | kilan Kuasa |
| Sign Date                                                                                                    |                   | (dd mm yww)        | *Surat/Momo Donu | akilan Kuaca  |         |            |           |           |             |
| Sign Date                                                                                                    |                   | (uu-mm-yyyy)       | Suraumento Perw  | akiidii Kud5a |         |            |           |           |             |
|                                                                                                    |                   |                    | 1                |               |         |            |           |           |             |
| sclion Edit Query Block Record Field Help Window<br>WSF033 - User Authorization Setup<br>Purchasing GRN Petry Cash Asset Budget MBS Collection Voucher Invoice Store Mgmt Signing Report User List<br>Title |                   |                    |                  |               |         |            |           |           |             |
|                                                                                                    |                   |                    |                  |               |         |            |           |           |             |
|                                                                                                    |                   |                    |                  |               |         |            |           |           |             |
|                                                                                                    |                   |                    |                  |               |         |            |           |           |             |
|                                                                                                    |                   |                    |                  |               |         |            |           |           |             |

Figure 1-WSF033-1: User Authorization Setup - Report Tab

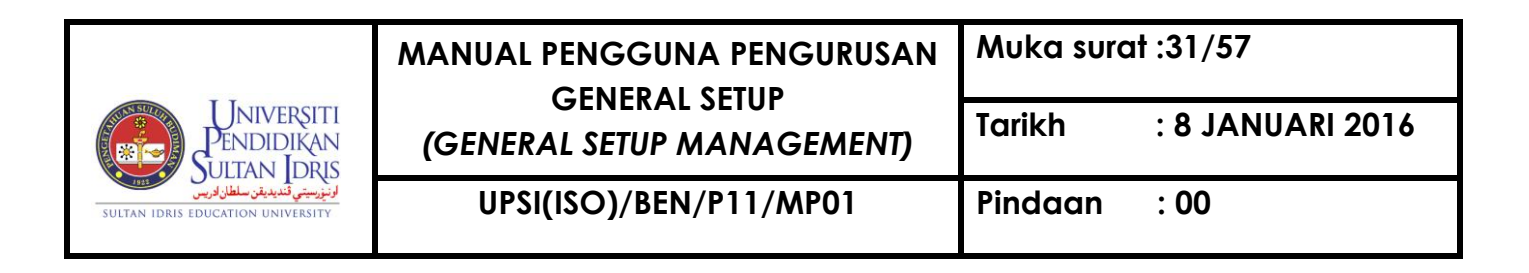

| Action Edit | Query Bloc | ck <u>R</u> ecord | Field Help | Window  | ••    |            | 0       |         |            |         |        |           |
|-------------|------------|-------------------|------------|---------|-------|------------|---------|---------|------------|---------|--------|-----------|
| 47 🎱 📲      |            | 1 🗊   😨           | 2 2        |         |       |            | ?       |         |            |         |        |           |
| 😨 WSF033 -  | User Autho | rization Setu     | р          |         |       |            |         |         |            |         |        |           |
| Purchasing  | GRN        | Petty Cash        | Asset      | Budget  | MBS   | Collection | Voucher | Invoice | Store Mgmt | Signing | Report | User List |
|             |            |                   |            |         |       |            |         |         |            |         |        |           |
|             |            |                   |            |         |       |            |         |         |            |         |        |           |
|             |            |                   |            |         |       |            |         |         |            |         |        |           |
|             |            |                   |            |         |       |            |         |         |            |         |        |           |
|             |            |                   |            |         |       |            |         |         |            |         |        |           |
|             |            | Cost              | Centre     |         |       |            |         |         |            |         |        |           |
|             |            | Modu              | le 🗍       |         |       |            |         |         |            |         |        |           |
|             |            | 1                 |            |         |       |            |         |         |            |         |        |           |
|             |            | Level             |            |         |       | <u> </u>   |         |         |            |         |        |           |
|             |            |                   |            |         |       |            |         |         |            |         |        |           |
|             |            |                   |            | -       |       |            |         |         |            |         |        |           |
|             |            |                   |            | Run Rep | ort S | igning     | Exit    |         |            |         |        |           |
|             |            |                   |            |         |       |            |         |         |            |         |        |           |
|             |            |                   |            |         |       |            |         |         |            |         |        |           |

Figure 1-WSF033-1: User Authorization Setup – User List Tab

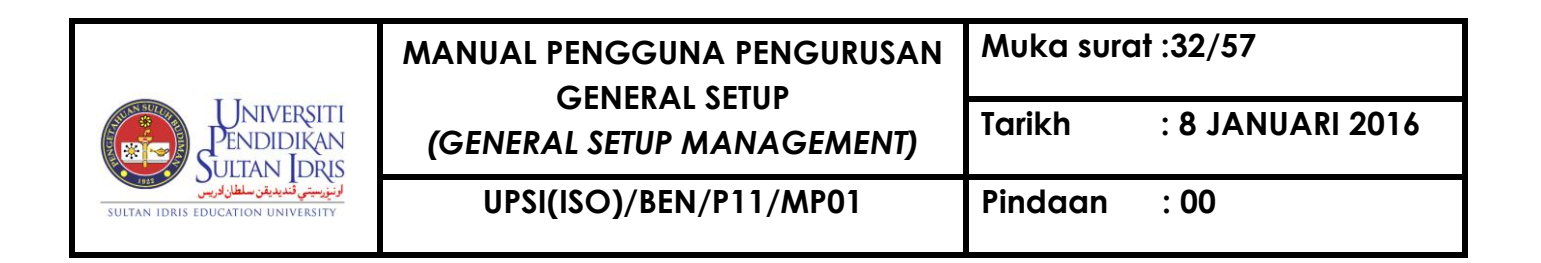

#### Setting Up Company

Company information will be used throughout the MYFIS system. This screen can be accessed by selecting **Setup** >> **Company Code** from the main menu.

| ction Edit Query Block | Record Field Help Win | idow                                    |                       |              |            |
|------------------------|-----------------------|-----------------------------------------|-----------------------|--------------|------------|
| 🕲 🍪 📭 🔀 D              | 10 10 10 10 4         | < >> > ================================ | 灵 🎯  ?                |              |            |
| 🖁 WSF008 - Company Co  | de Setup              |                                         |                       |              |            |
| Jser : SARA            |                       |                                         |                       | Date : 19-11 | 2015 08:47 |
| Company Code           |                       |                                         |                       |              |            |
| Company Code           |                       |                                         |                       |              |            |
| Company Name           |                       |                                         |                       |              |            |
| Short Name             |                       |                                         |                       |              |            |
| CEO Name               |                       |                                         |                       |              |            |
| Address                |                       |                                         |                       |              |            |
|                        |                       |                                         |                       |              |            |
|                        |                       |                                         |                       |              |            |
| Telephone Number       |                       |                                         |                       |              |            |
| Fax Number             |                       |                                         |                       |              |            |
| Business Type          |                       |                                         |                       |              |            |
| Incometax Number       |                       |                                         |                       |              |            |
| Incometax Branch       |                       |                                         |                       |              |            |
| Custom GST Tax Id      |                       |                                         | GST Submission Method | QUARTERLY    | •          |
| Person In Charge (GST) |                       |                                         |                       |              |            |
|                        | , ,                   |                                         |                       |              |            |

#### Figure 1-WSF008-1: Company Code Setup

To add new company, click on **Insert Record** button. Fill in the provided fields and click on **Save** button. The fields are explained, as followed:

| Universiti<br>Pendidikan<br>Sultan Idris<br>Sultan idris education university | MANUAL PENGGUNA PENGURUSAN | Muka surat :33/57<br>Tarikh : 8 JANUARI 2016 |      |
|-------------------------------------------------------------------------------|----------------------------|----------------------------------------------|------|
|                                                                               | (GENERAL SETUP MANAGEMENT) |                                              |      |
|                                                                               | UPSI(ISO)/BEN/P11/MP01     | Pindaan                                      | : 00 |

| Field Name       | Description                  | Required |
|------------------|------------------------------|----------|
| Company Code     | Company's code               | Y        |
| Company Name     | Company's name               | Y        |
| Short Name       | Company's short name         | N        |
| CEO Name         | Company's CEO name           | N        |
| Address          | Company's name               | N        |
| Telephone Number | Enter company's phone number | N        |
| Fax Number       | Enter company's fax number   | N        |

| UNIVERSITI<br>PENDIDIKAN<br>SULTAN IDRIS<br>SULTAN IDRIS EDUCATION UNIVERSITY | MANUAL PENGGUNA PENGURUSAN | Muka surat :34/57       |      |  |
|-------------------------------------------------------------------------------|----------------------------|-------------------------|------|--|
|                                                                               | (GENERAL SETUP MANAGEMENT) | Tarikh : 8 JANUARI 2016 |      |  |
|                                                                               | UPSI(ISO)/BEN/P11/MP01     | Pindaan                 | : 00 |  |

| Field Name                | Description                     | Required |
|---------------------------|---------------------------------|----------|
| Business Type             | Company's business type         | Y        |
| Income Tax Number         | Company's income tax number     | Ν        |
| Income Tax Branch         | Company's income tax branch     | Ν        |
| Custom GST Tax ID         | Company's income tax ID         | Y        |
| GST Submission<br>Method  | Company's income tax submission | Y        |
| Person In Charge<br>(GST) | Person in charge name           | Y        |

User can update information on this screen. Select any desired info and make the desired change. Then, click on **Save** button.

User can also delete **Company** setup, as long as this setup is not used by any other screen in the system. Place cursor on **Company Code** frame and click on **Delete**  $\boxed{}$  button. Then, click on **Save**  $\boxed{}$  button.

To query **Company** setup info, pace cursor on **Company Code** frame and click on **Enter Query** button. Then, click on Execute Query button. Use **Next Record** button or **Previous Record** button to browse trough all available records.

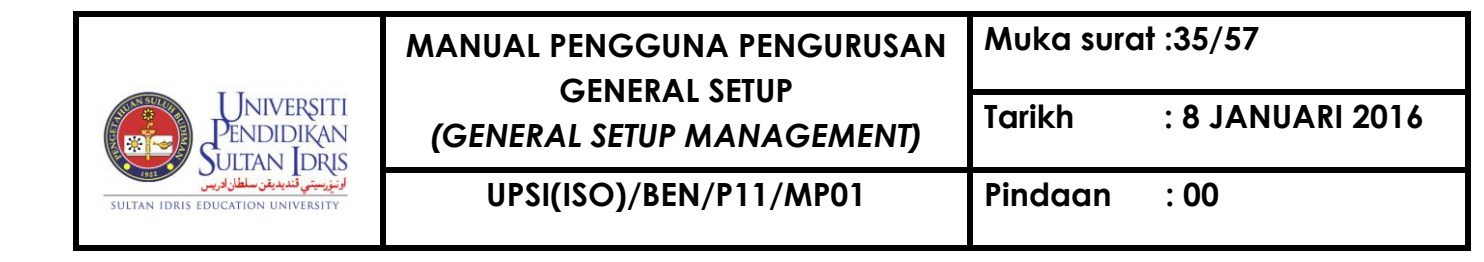

#### Setting Up GL Account Structure Parameter

GL Account Structure Parameter will be used to setup 8 segments parameter that will be used throughout MYFIS system. These 8 segments parameter include Fund, Branch, Cost Centre, Dept/Unit, Dasar, Program and Activity. This screen can be accessed by selecting **General Ledger** >> **GL General Setup** >> **GL Structure Parameter Setup** from the main menu.

| Action Edit Qu | iery Block Rec    | cord Eield Help Window<br>☞ ☞ ☞ ← ▲ ▲ ▶ ▶ ⊨≓ ≓   ? |   |
|----------------|-------------------|----------------------------------------------------|---|
| 🧟 WSF010 - GI  | L Account Structu | ure Parameter Setup                                |   |
| Group Type     | Cost Ctr or Fur   | Ind Code Project Listing Vot Type                  |   |
| Group          | Group Code        | Description                                        | - |

Figure 1-WSF010-1: GL Account Structure Setup – Group Type Tab

Begin by selecting **Company** to setup the associated **Group**, Cost **Centre**, **Project Listing** and **Vot Type**. Click on **Group** tab as displayed in *Figure 1-WSF010-1*.

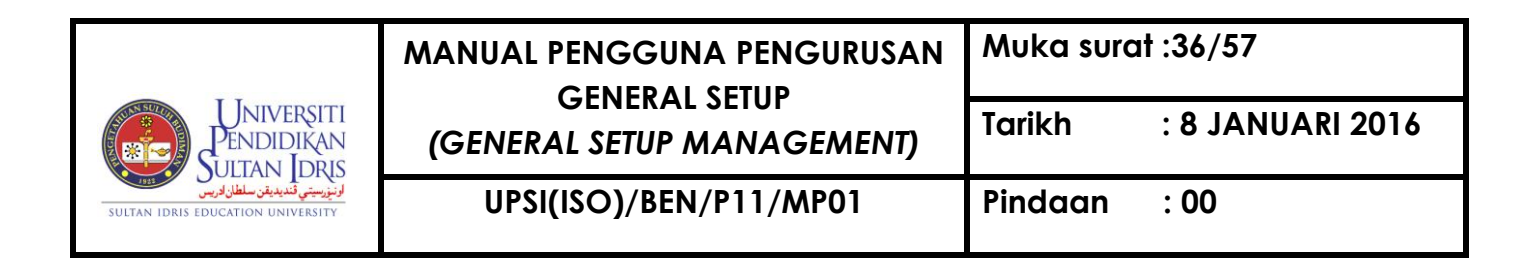

To add Cost Center setup, click on Fund tab as displayed in Figure 1-WSF010-2.

| Action E | dit Query Bl                                              | ock Record Eield Help Window<br>② |            |                |          |  |
|----------|-----------------------------------------------------------|-----------------------------------|------------|----------------|----------|--|
| Group    | Group Type Cost Ctr or Fund Code Project Listing Vot Type |                                   |            |                |          |  |
|          | Cost Center or                                            | r Fund Code                       |            |                |          |  |
|          | Fund Code                                                 | Description                       | Department | Old Department | Status   |  |
|          |                                                           |                                   |            |                | <u> </u> |  |
|          |                                                           |                                   |            |                | <u> </u> |  |
|          |                                                           |                                   |            | <u> </u>       | <u> </u> |  |
|          |                                                           |                                   |            | <u> </u>       | <u></u>  |  |
|          |                                                           |                                   |            |                | <u> </u> |  |
|          |                                                           |                                   |            |                | <u> </u> |  |
|          |                                                           |                                   |            | <u> </u>       | <u> </u> |  |
|          |                                                           |                                   | [          | <u> </u>       | <u> </u> |  |
|          |                                                           |                                   | [          |                |          |  |
|          |                                                           | JI                                | L          |                | <u> </u> |  |
|          |                                                           |                                   |            |                |          |  |
|          |                                                           |                                   |            |                |          |  |
|          |                                                           |                                   |            |                |          |  |
|          |                                                           |                                   |            |                |          |  |

Figure 1-WSF010-2: GL Account Structure Setup – Cost Ctr or Fund Code Tab

To add new cost center, click on **Insert Record** button. Fill in the provided fields

and click **Save** button. The fields are explained, as followed:

| Field Name     | Description                                    | Required |
|----------------|------------------------------------------------|----------|
| Code           | Cost centre's code                             | Y        |
| Desc           | Cost centre's description                      | Y        |
| Department     | Department code is selected from list of       |          |
|                | value displayed when user click on LOV         |          |
| Old Department | Department Group                               |          |
| Status         | Cost centre's status either active or inactive |          |

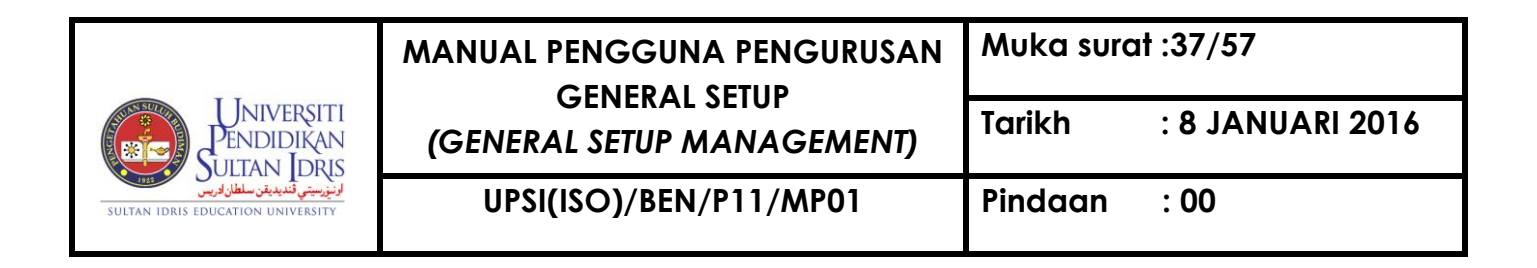

To add Project setup, click on Project Listing tab as displayed in Figure 1-WSF010-3.

| Action Edit Query Block Record Field   | Help Window              |          |
|----------------------------------------|--------------------------|----------|
| 🖉 🌢   📭   🗶 🗇 🍈   🔁 🔞                  |                          |          |
| 😨 WSF010 - GL Account Structure Parame | eter Setup               |          |
| Group Type Cost Ctr or Fund Code       | Project Listing Vot Type |          |
|                                        |                          |          |
| Project Listing                        |                          |          |
| Project Code                           | Description              |          |
|                                        |                          | Detail.  |
|                                        |                          | Detail   |
|                                        |                          | Detail   |
|                                        |                          | Detail   |
|                                        |                          | Detail   |
|                                        |                          | Detail   |
|                                        |                          | Detail   |
|                                        |                          | Detail   |
|                                        |                          | Detail   |
|                                        |                          | Detail 💌 |
|                                        |                          |          |
|                                        |                          |          |

Figure 1-WSF010-3: GL Account Structure Setup – Project Listing Tab

To add new project, click on Insert Record button. Fill in the provided fields and

click on **Save** button. The fields are explained, as followed:

| Field Name | Description           | Required |
|------------|-----------------------|----------|
| Code       | Project's code        | Y        |
| Desc       | Project's description | Y        |

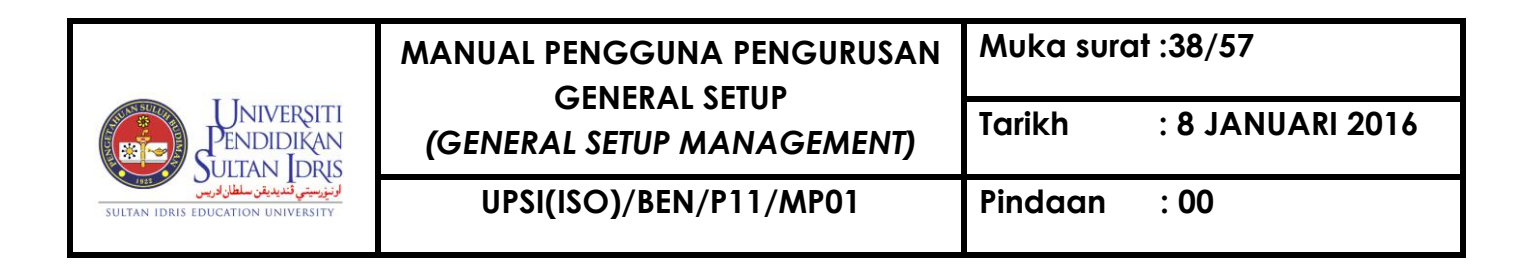

To add **Cost Centre** setup, click on **Cost Centre** tab as displayed in *Figure 1-WSF010-*4.

| Action Edit Query Block Record Fiel | d Help Window<br>j ∰⊇   ≪l ● ▶ ▶   📪 🛃 📾   ?<br>aater Setun |
|-------------------------------------|-------------------------------------------------------------|
| Crown Type Cost Ctr or Fund Code    | Brainet Lipting Vot Type                                    |
| Group Type   Cost Cit of Fund Code  |                                                             |
| Vot Type or Activity Type           |                                                             |
|                                     |                                                             |
|                                     |                                                             |
| Vot Type                            | Description                                                 |
|                                     |                                                             |
|                                     |                                                             |
|                                     |                                                             |
|                                     |                                                             |
|                                     |                                                             |
|                                     |                                                             |
|                                     |                                                             |
|                                     |                                                             |

Figure 1-WSF010-4: GL Account Structure Setup - Vot Type Tab

To add new vot type, click on Insert Record

Button. Fill in the provided fields and

click on **Save** button. The fields are explained, as followed:

| Field Name | Description            | Required |
|------------|------------------------|----------|
| Code       | Vot type's code        | Y        |
| Desc       | Vot type's description | Y        |

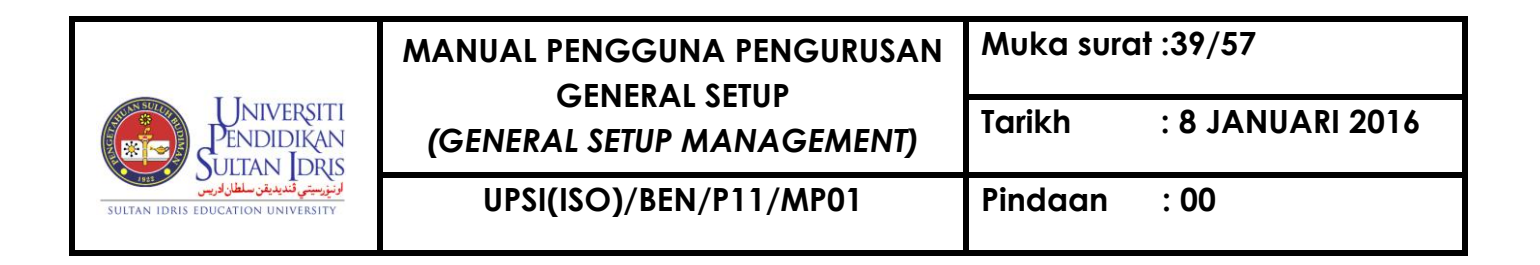

#### Setting Up Account Code

Account Code Setup screen will be used to setup 3 level account code used throughout the MYFIS system. This screen can be accessed by selecting **General Ledger** >> **GL General Setup** >> **Chart of Account** from the main menu.

| Action | Action Edit Query Block Record Field Help Window |            |                  |            |      |          |
|--------|--------------------------------------------------|------------|------------------|------------|------|----------|
| Level  | 1 Level 2                                        | Level 3 Sa | iga General Code |            |      |          |
|        |                                                  |            |                  |            |      |          |
|        | Saga Code                                        | IMS Code   | Description      | Behaviour  | Туре |          |
|        |                                                  |            |                  | EXPENSES 👤 |      | -        |
|        |                                                  |            |                  | <u>_</u>   |      |          |
|        |                                                  |            |                  | <u> </u>   |      |          |
|        |                                                  |            |                  | <u> </u>   |      |          |
|        |                                                  | <u> </u>   |                  | <u>_</u>   |      |          |
|        |                                                  |            |                  | <u> </u>   |      |          |
|        |                                                  |            |                  | <u> </u>   |      |          |
|        |                                                  |            |                  |            |      |          |
|        |                                                  |            |                  | <u> </u>   |      |          |
|        |                                                  |            |                  | <u> </u>   |      |          |
|        |                                                  |            |                  |            |      | _        |
|        |                                                  |            |                  |            |      | <u> </u> |

Figure 1-WSF001-1: Account Code Setup – Level 1 Tab

| UNIVERSITI<br>PENDIDIKAN<br>ULITAN JORIS<br>ULITAN JORIS<br>SULTAN IDRIS EDUCATION UNIVERSITY | MANUAL PENGGUNA PENGURUSAN<br>GENERAL SETUP<br>(GENERAL SETUP MANAGEMENT) | Muka surat :40/57 |                  |  |
|-----------------------------------------------------------------------------------------------|---------------------------------------------------------------------------|-------------------|------------------|--|
|                                                                                               |                                                                           | Tarikh            | : 8 JANUARI 2016 |  |
|                                                                                               | UPSI(ISO)/BEN/P11/MP01                                                    | Pindaan           | : 00             |  |

Begin by creating Level 1 account info. Click on Level 1 tab as displayed in Figure 1-

*WSF001-1*. To add new account, click on **Insert Record** button. Fill in the provided

fields and click on **Save** 🖉 button. The fields are explained, as followed:

| Field Name  | Description                                 | Required |
|-------------|---------------------------------------------|----------|
| Saga Code   | General Account's code Saga                 |          |
| IMS Code    | General Account's code                      |          |
| Description | General Account's description               |          |
| Behaviour   | Account's behaviour (Asset/Liability/Income |          |
|             | /Expenses/Networth)                         |          |
| Туре        | Account's type                              |          |

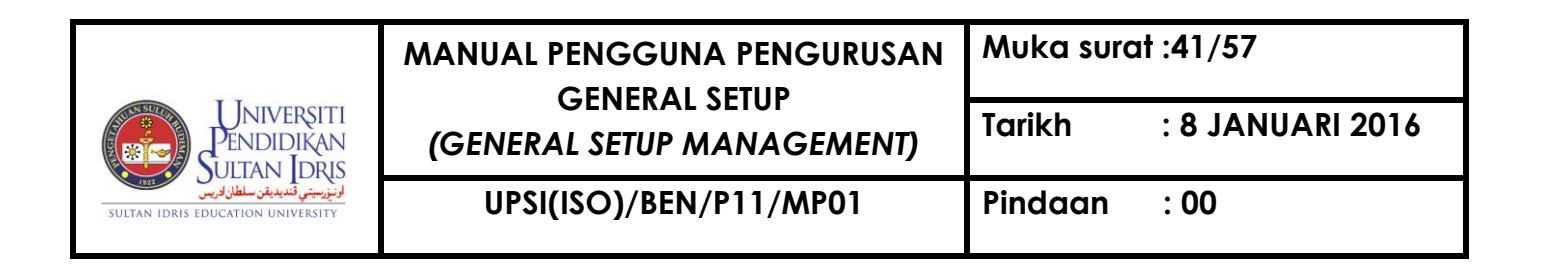

Place cursor on the desired **Account Level 1** to setup **Level 2** and **Level 3** info. The selected item will be highlighted by system. Click on Level 2 tab to add **Level 2** info as displayed in *Figure 1-WSF001-2*.

| Account Information       Saga Code     IMS Code     Description     Type     Active?       Image: Image Code     Image Code     Image Code     Image Code     Image Code       Image Code     Image Code     Image Code     Image Code     Image Code       Image Code     Image Code     Image Code     Image Code     Image Code       Image Code     Image Code     Image Code     Image Code     Image Code       Image Code     Image Code     Image Code     Image Code     Image Code       Image Code     Image Code     Image Code     Image Code     Image Code       Image Code     Image Code     Image Code     Image Code     Image Code       Image Code     Image Code     Image Code     Image Code     Image Code       Image Code     Image Code     Image Code     Image Code     Image Code       Image Code     Image Code     Image Code     Image Code     Image Code       Image Code     Image Code     Image Code     Image Code     Image Code       Image Code     Image Code     Image Code     Image Code     Image Code       Image Code     Image Code     Image Code     Image Code     Image Code       Image Code     Image Code     Image Code     Image Code     Image Code    <                                                                                                    | Action Edit Que | ery Block E<br>% 10 11<br>count Code S<br>2 Level 3 | Record Field<br>  😨 📆<br>Setup<br>Saga Genera | Help Window<br>I ← → → → → → → III ← III ← IIII ← IIII ← III ← III ← III ← III ← III | _    |            |  |
|----------------------------------------------------------------------------------------------------|-----------------|-----------------------------------------------------|-----------------------------------------------|----------------------------------------------------------------------------------------------------|------|------------|--|
| Saga Code     IMS Code     Description     Type     Active?       Image: Code     Image: Code     Image                                                                                                    | Accou           | unt Informati                                       | on                                            |                                                                                                    |      |            |  |
| Image: state of the state of the state  |                 | Saga Code                                           | IMS Code                                      | Description                                                                                                    | Туре | Active?    |  |
| Image: Constraint of the second second se |                 |                                                     |                                               |                                                                                                    |      |            |  |
| Image: Constraint of the second second se |                 |                                                     |                                               |                                                                                                    |      | <b>_</b>   |  |
| Image: Constraint of the second second se |                 |                                                     |                                               |                                                                                                    |      | <b>_</b>   |  |
| Image: state state sta  |                 |                                                     |                                               |                                                                                                    |      |            |  |
| □     □     □       □     □     □       □     □     □       □     □     □       □     □     □       □     □     □       □     □     □       □     □     □                                                                                                    |                 |                                                     |                                               |                                                                                                    |      |            |  |
|                                                                                                    |                 |                                                     |                                               |                                                                                                    |      |            |  |
|                                                                                                    |                 |                                                     |                                               |                                                                                                    |      |            |  |
|                                                                                                    |                 |                                                     |                                               |                                                                                                    |      |            |  |
|                                                                                                    |                 |                                                     | <u> </u>                                      |                                                                                                    |      |            |  |
|                                                                                                    |                 |                                                     |                                               |                                                                                                    |      | _ <u> </u> |  |
|                                                                                                    |                 |                                                     |                                               |                                                                                                    |      |            |  |

Figure 1-WSF001-2: Account Code Setup – Level 2 Tab

To add new account, click on **Insert Record** button. Fill in the provided fields and click on **Save** button. The fields are explained, as followed:

#### MANUAL PENGGUNA PENGURUSAN Muka GENERAL SETUP (GENERAL SETUP MANAGEMENT)

Muka surat :42/57

th : 8 JANUARI 2016

UPSI(ISO)/BEN/P11/MP01

Universiti Pendidikan Sultan Idris Sultan Idris education university

Pindaan : 00

| Field Name  | Description                                   | Required |
|-------------|-----------------------------------------------|----------|
| Saga Code   | Main Account's code Saga                      |          |
| IMS Code    | Main Account's code                           |          |
| Description | Account's description                         |          |
| Туре        | Account's type                                |          |
| Active?     | Account status whether active or inactive     |          |
| Enter By    | Username of person entering the record.       |          |
|             | This info is auto generated by system         |          |
| Enter Date  | Date the record is entered. This info is auto |          |
|             | generated by system                           |          |
| Update By   | Username of person updating the record.       |          |
|             | This info is auto generated by system         |          |
| Update Date | Date the record is updated. This info is auto |          |
|             | generated by system                           |          |

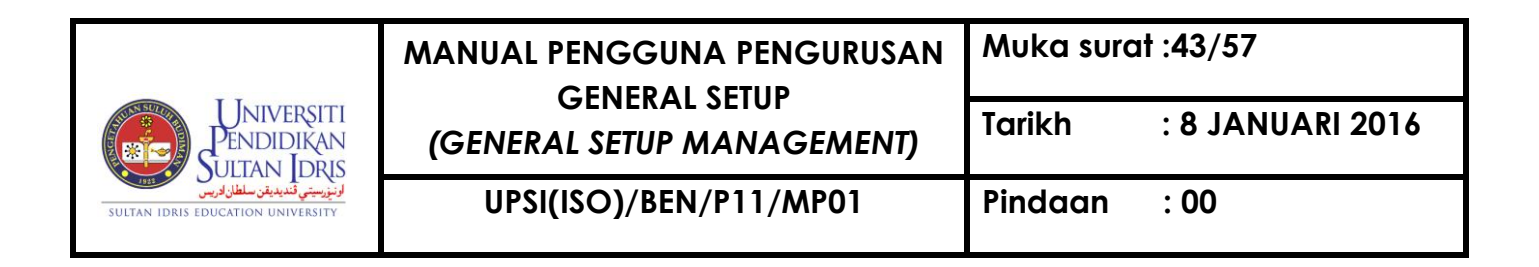

Place cursor on the desired **Account Level 2** to setup **Level 3** info. The selected item will be highlighted by system. Click on **Level 3** tab to add **Level 3** info as displayed in *Figure 1-WSF001-3*.

| Action Edit Query | Block Record   | Eield Help Window                      |      |          |             |
|-------------------|----------------|----------------------------------------|------|----------|-------------|
| 🖉 🍪 📭 🔀           | S 🗊 🗊   🖻      | 11111111111111111111111111111111111111 |      |          |             |
| 🙀 WSF001 - Accoun | it Code Setup  |                                        |      |          |             |
| Level 1 Level 2 I | Level 3 Saga G | eneral Code                            |      |          |             |
|                   |                |                                        |      |          |             |
| Account           | Information    |                                        |      |          | Default CCT |
| Saga Co           | ode IMS Code   | Description                            | Туре | Active?  | Tax Code    |
|                   |                |                                        |      | -        | <u> </u>    |
|                   |                |                                        |      |          |             |
|                   |                |                                        |      | <u> </u> |             |
|                   |                |                                        |      |          |             |
|                   |                |                                        |      | <b></b>  |             |
|                   |                |                                        |      |          |             |
|                   |                |                                        |      |          |             |
|                   |                |                                        |      |          |             |
|                   |                |                                        |      |          |             |
|                   |                |                                        |      |          | <b>•</b>    |
|                   |                |                                        |      |          |             |
|                   |                |                                        |      |          |             |

Figure 1-WSF001-3: Account Code Setup - Level 3 Tab

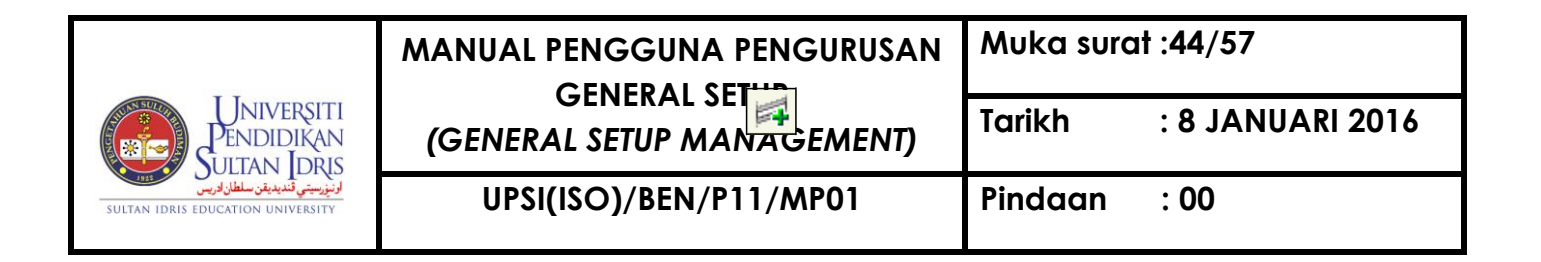

To add new account, click on **Insert Record** button. Fill in the provided fields and

click on **Save** button. The fields are explained, as followed:

| Field Name              | Description                                   | Required |
|-------------------------|-----------------------------------------------|----------|
| Saga Code               | Account's code Saga                           |          |
| IMS Code                | Account's code                                |          |
| Description             | Account's description                         |          |
| Туре                    | Account's type                                |          |
| Active?                 | Account status whether active or inactive     |          |
| Default GST Tax<br>Code | GST Tax Code                                  |          |
| Start Date              | Account's start date. Date is displayed       |          |
|                         | when user click on LOV button                 |          |
| End Date                | Account's end date. Date is displayed when    |          |
|                         | user click on LOV button                      |          |
| Category                | Account's category                            |          |
| Budget?                 | Check checkbox to include account in          |          |
|                         | budget                                        |          |
| Enter By                | Username of person entering the record.       |          |
|                         | This info is auto generated by system         |          |
| Enter Date              | Date the record is entered. This info is auto |          |
|                         | generated by system                           |          |
| Update By               | Username of person updating the record.       |          |
|                         | This info is auto generated by system         |          |
| Update Date             | Date the record is updated. This info is auto |          |
|                         | generated by system                           |          |

User can update information on this screen. Select any desired info and make the desired change. Then, click on **Save** button.

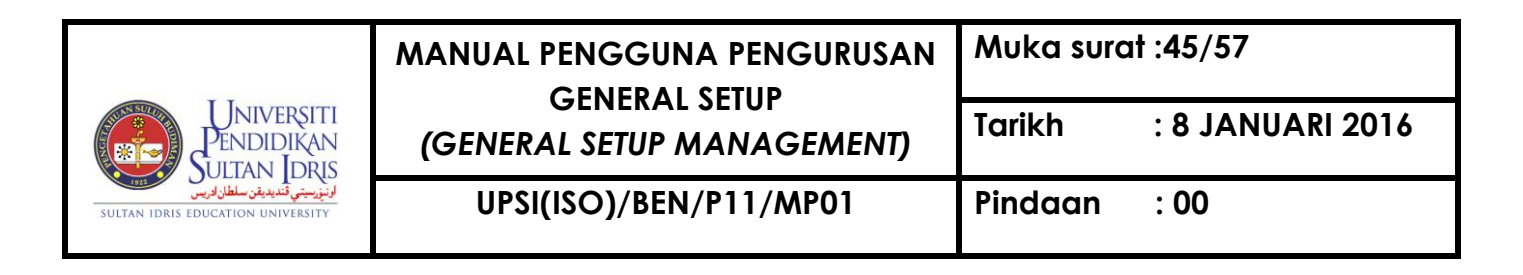

User can also delete setup, as long as this setup is not used by any other screen in the system. Place cursor on the desired info and click on **Delete**  $\boxed{\blacksquare}$  button. Then, click on **Save**  $\boxed{\textcircled{O}}$  button.

| ion Edit Query Blo | ck Record Field  | Help Window<br>12   ≪ |          |
|--------------------|------------------|-----------------------|----------|
| WSF001 - Account C | ode Setup        |                       |          |
| evel 1 Level 2 Lev | el 3 Saga Genera | I Code                |          |
|                    |                  |                       |          |
|                    |                  |                       |          |
| Account Code       | IMS Code         | Description           | Туре     |
|                    |                  |                       | <u> </u> |
|                    |                  |                       | <u> </u> |
|                    |                  |                       |          |
|                    |                  |                       |          |
|                    |                  |                       |          |
|                    |                  |                       |          |
|                    |                  |                       |          |
|                    |                  |                       |          |
|                    |                  |                       |          |
|                    |                  |                       |          |
|                    |                  |                       |          |
|                    |                  |                       |          |

Figure 1-WSF001-4: Account Code Setup – Saga General Code Tab

Click on **Execute Query** 

button. System will display the queried information.

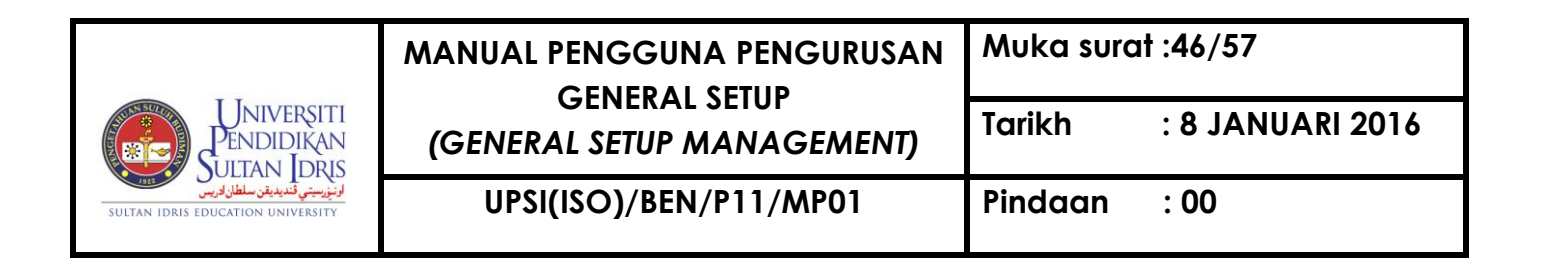

#### Setting Up Bank Info

Bank info will be used throughout MYFIS system. This setup needs to be approved before it can be used. Entry screen can be accessed by selecting **Cash Management** >> **Bank Information** from the main menu.

| r: SARA             |                                                |                                      |               |                     |             | Date: 19-11- | 2015 15:11 |
|---------------------|------------------------------------------------|--------------------------------------|---------------|---------------------|-------------|--------------|------------|
| Bank Information    |                                                |                                      |               |                     |             |              |            |
| Bank Code           | BIMB                                           |                                      |               |                     |             |              |            |
| Bank Name           | BANK ISLAM                                     | MALAYSIA BERHAD                      | (NO. 98127-X) |                     |             |              |            |
| Address             | No. 53, Jalan<br>35900 Tanjor<br>Perak Darul F | Bunga Raya,<br>ng Malim,<br>Ridzuan. |               |                     |             |              |            |
| Contact Person      |                                                |                                      |               |                     |             |              |            |
| Branch Name         | Tanjong Malir                                  | n                                    |               |                     |             |              |            |
| Office Tel. No      | 05-4598237/                                    | 4598237                              |               |                     |             |              |            |
| Office Fax. No      | 05-4598241                                     |                                      |               |                     |             |              |            |
| BIMB Code(for EPS)  | BIMBMYKL                                       |                                      |               |                     |             |              |            |
| Homepage Address    |                                                |                                      |               |                     |             |              |            |
| GL Account Associat | ed to Bank Acc                                 | ount                                 |               |                     |             |              |            |
| Bank Accou          | nt No                                          | GL Account (                         | Code          |                     | Description |              |            |
| 08068010003264      |                                                | 111101                               |               | AKAUN SEMASA - BIMB |             |              | <u> </u>   |
|                     |                                                | 1                                    |               |                     |             |              |            |
|                     |                                                | ]                                    |               |                     |             |              |            |
|                     |                                                |                                      |               |                     |             |              |            |
|                     |                                                |                                      |               |                     |             |              |            |
|                     |                                                |                                      |               |                     |             |              |            |

Figure 1-WHF001-1: Bank Info

To add new access bank info, click on Insert Record ᅞ button. Fill in the provided

fields and click on **Save** button. The fields are explained, as followed:

| Field Name   | Description        | Required |
|--------------|--------------------|----------|
| Bank Code    | Bank's code        |          |
| Bank Name    | Bank's name        |          |
| Bank Address | Bank's address     |          |
| Branch Name  | Bank's branch name |          |
| Swift Code   | Bank's swift code  |          |
| Website      | Bank's website     |          |

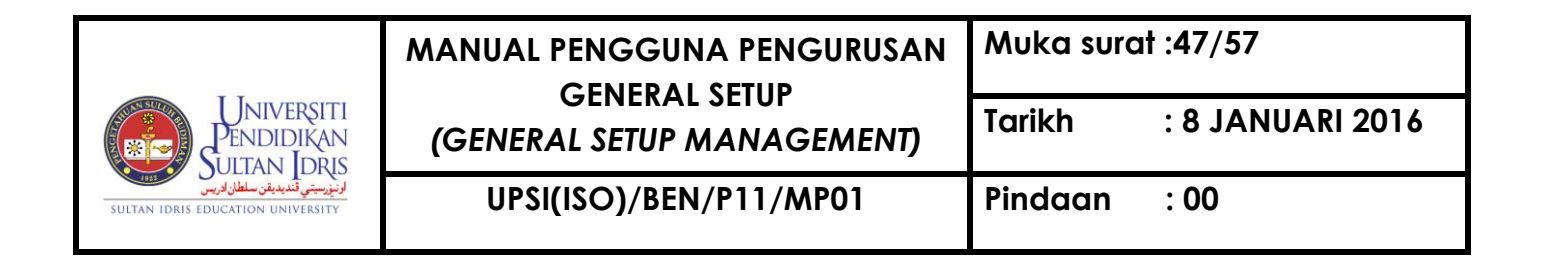

User can update information on this screen. Select any desired info and make the desired change. Then, click on **Save** button.

User can also delete setup. Place cursor on the desired info and click on **Delete** setup. Delete button. Then, click on **Save** button.

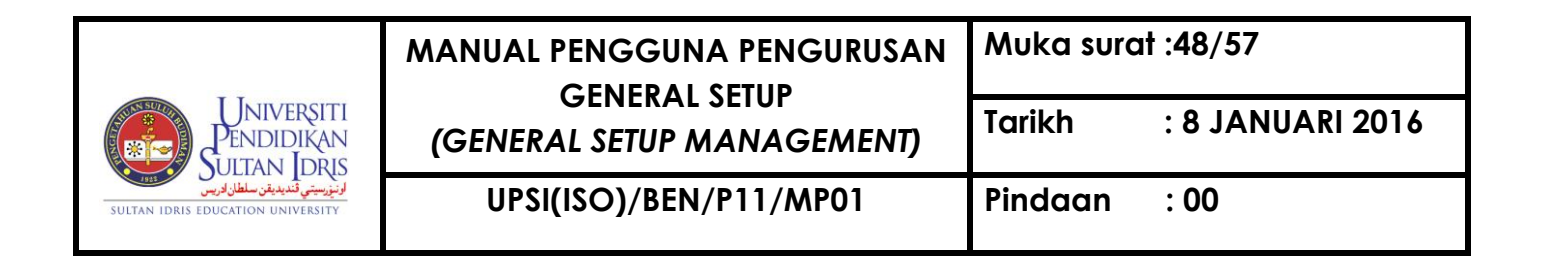

#### Generate Report for Finance User Setup

This screen can be accessed by selecting **Setup** >> **Reports** >> **Department Listing** from the main menu.

| 🙀 Parameter Form                              |    |
|-----------------------------------------------|----|
| Parameter Form : WSR002F.fmb                  |    |
|                                               |    |
|                                               |    |
|                                               |    |
| Run Report Exit                               |    |
|                                               |    |
|                                               |    |
| Figure 1-WSR002F-1: Department Listing (Repor | t) |

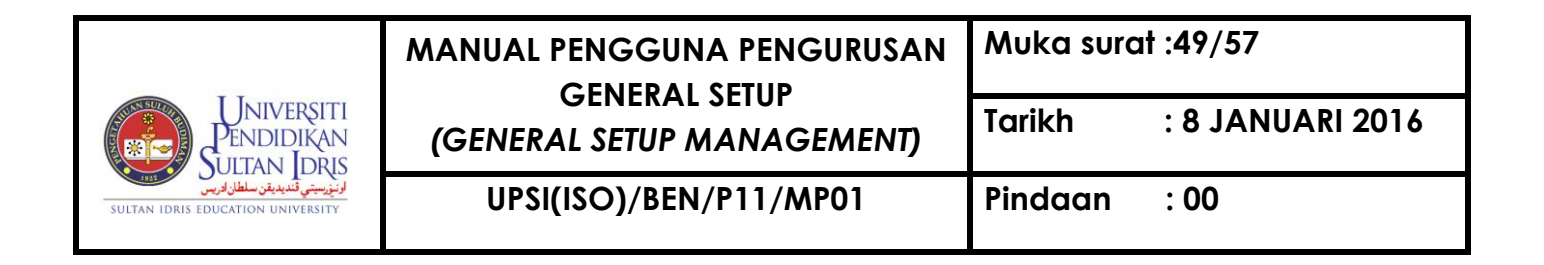

Generate Report for Finance Parameter Listing

This screen can be accessed by selecting **Setup** >> **Reports** >> **Finance Parameter Listing** from the main menu.

| 🔞 Parameter Form             |  |
|------------------------------|--|
| Parameter Form : WSR009F.fmb |  |
|                              |  |
|                              |  |
| Run Report Exit              |  |
|                              |  |
|                              |  |
|                              |  |

Figure 1-WSR009F-1: Finance Parameter Listing (Report)

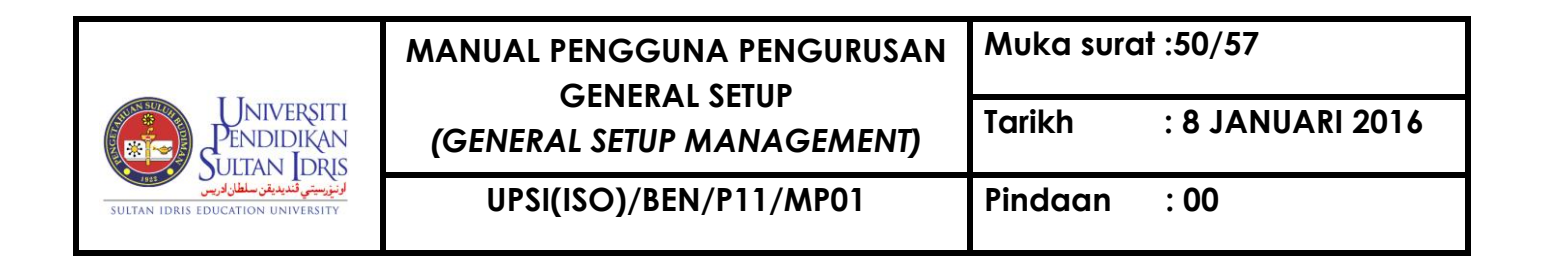

#### Generate Report for Vendor Listing

This screen can be accessed by selecting **Setup** >> **Reports** >> **Vendor Listing** from the main menu.

| 🙀 Parameter Form        |       | I<br>X |
|-------------------------|-------|--------|
| Parameter Form : WSR003 | F.fmb |        |
|                         |       |        |
|                         |       |        |
| Vendor ID               | C1    |        |
| Status                  | A     |        |
|                         | ,     |        |
| Run Report              | Exit  |        |
|                         |       |        |

Figure 1-WSR003F-1: Vendor Listing (Report)

Click on LOV .... button to select **Vendor ID** and **Status** from list of value pop-up. Click on **Run Report** button to generate report in PDF format.

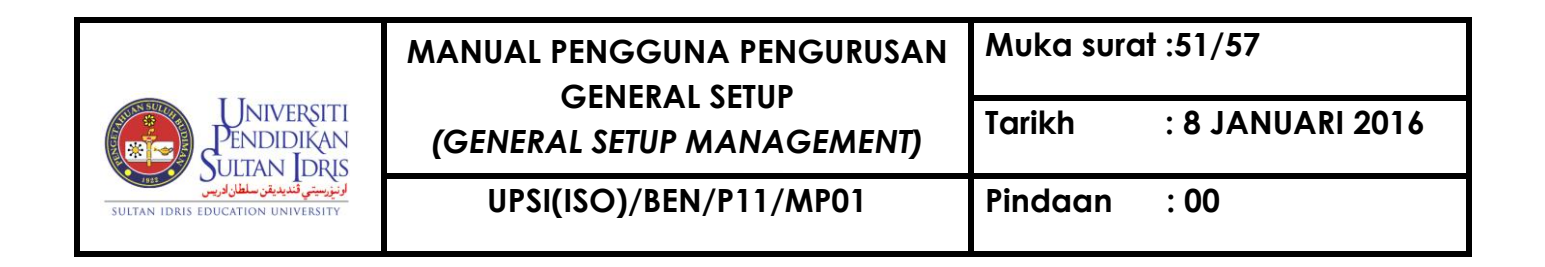

## Generate Report for Currency Listing

This screen can be accessed by selecting **Setup** >> **Reports** >> **Currency Listing** from the main menu.

| 🙀 Parameter Form             |  |
|------------------------------|--|
| Parameter Form : WSR011F.fmb |  |
|                              |  |
|                              |  |
|                              |  |
|                              |  |
| Run Report Exit              |  |
|                              |  |
|                              |  |
|                              |  |
|                              |  |
|                              |  |

Figure 1-WSR011F-1: Country Listing (Report)

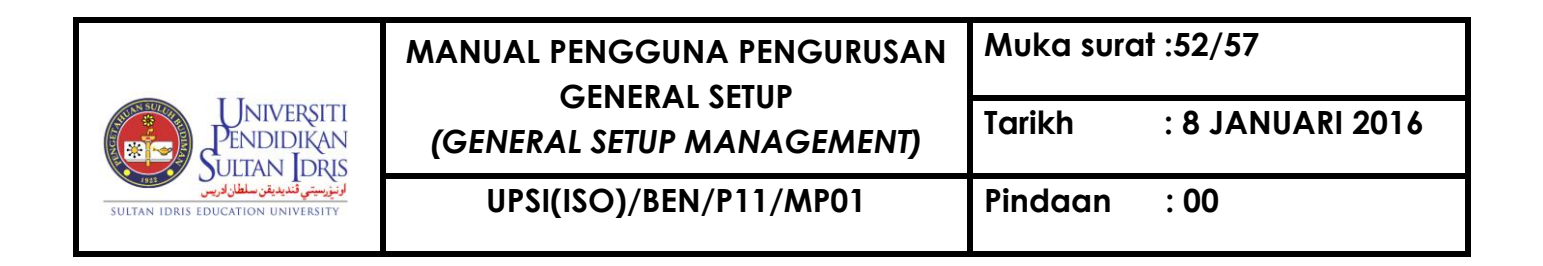

### Generate Report for Country Listing

This screen can be accessed by selecting **Setup** >> **Reports** >> **Country Listing** from the main menu.

| 🙀 Parameter Form             |  |  |  |  |  |
|------------------------------|--|--|--|--|--|
| Parameter Form : WSR004F.fmb |  |  |  |  |  |
|                              |  |  |  |  |  |
|                              |  |  |  |  |  |
|                              |  |  |  |  |  |
|                              |  |  |  |  |  |
| Run Report Exit              |  |  |  |  |  |
|                              |  |  |  |  |  |
|                              |  |  |  |  |  |
|                              |  |  |  |  |  |
|                              |  |  |  |  |  |
|                              |  |  |  |  |  |

Figure 1-WSR004F-1: Country Listing (Report)

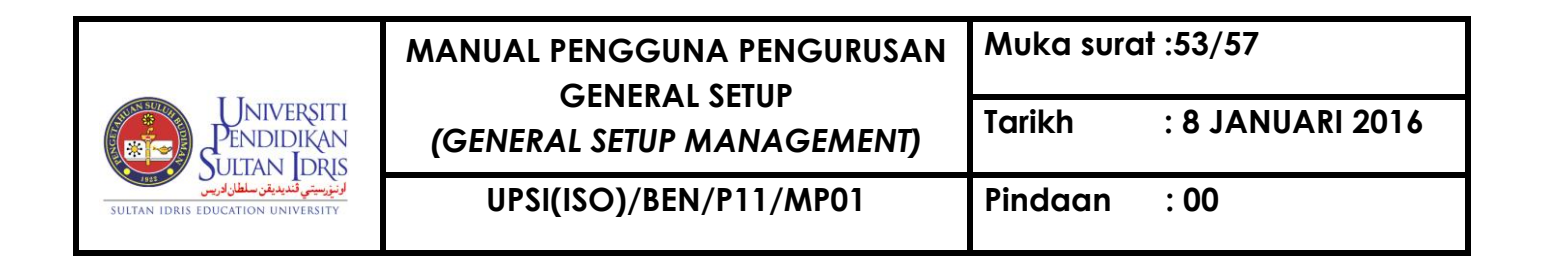

#### Generate Report for State Listing

This screen can be accessed by selecting **Setup** >> **Reports** >> **State Listing** from the main menu.

| Rarameter Form               |  |  |  |  |  |
|------------------------------|--|--|--|--|--|
| Parameter Form : WSR005F.fmb |  |  |  |  |  |
|                              |  |  |  |  |  |
|                              |  |  |  |  |  |
|                              |  |  |  |  |  |
|                              |  |  |  |  |  |
| Run Report Exit              |  |  |  |  |  |
|                              |  |  |  |  |  |
|                              |  |  |  |  |  |
|                              |  |  |  |  |  |
|                              |  |  |  |  |  |

Figure 1-WSR005F-1: State Listing (Report)

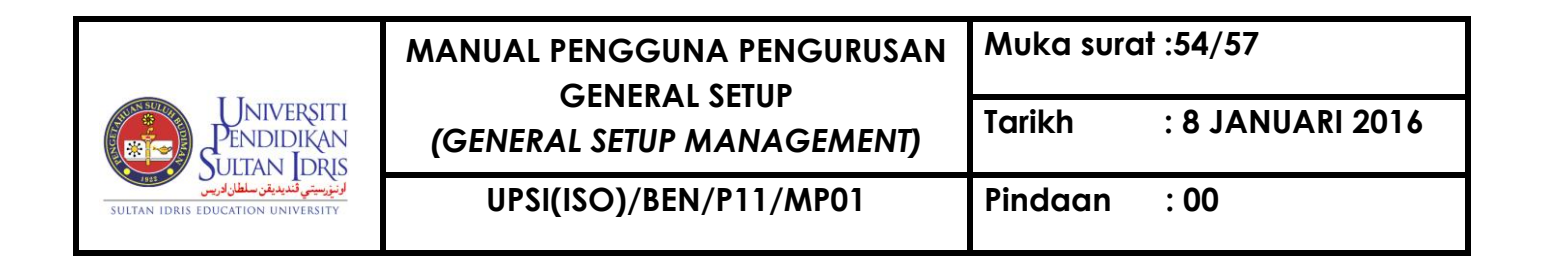

## Generate Report for Company Listing

This screen can be accessed by selecting **Setup** >> **Reports** >> **Company Listing** from the main menu.

| Rarameter Form               |  |  |  |  |  |
|------------------------------|--|--|--|--|--|
| Parameter Form : WSR006F.fmb |  |  |  |  |  |
|                              |  |  |  |  |  |
|                              |  |  |  |  |  |
|                              |  |  |  |  |  |
|                              |  |  |  |  |  |
| Run Report Exit              |  |  |  |  |  |
|                              |  |  |  |  |  |
|                              |  |  |  |  |  |
|                              |  |  |  |  |  |
|                              |  |  |  |  |  |

Figure 1-WSR006F-1: Company Listing (Report)

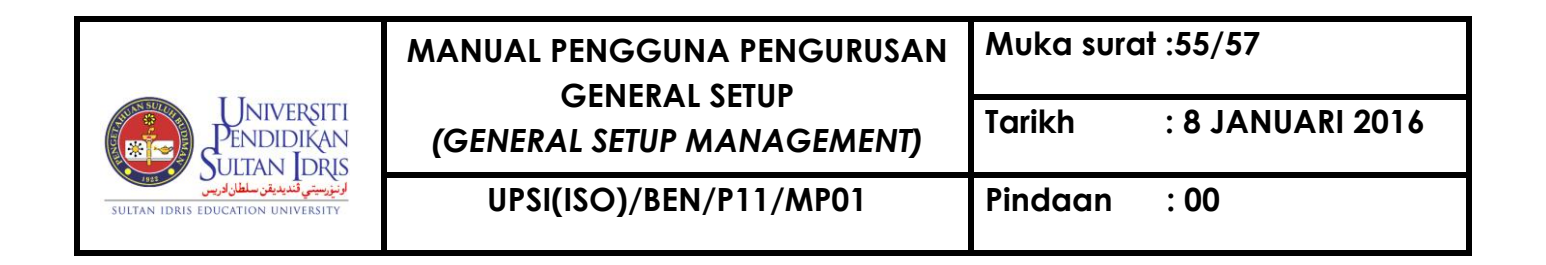

#### Generate Report for Bank Listing

This screen can be accessed by selecting **Setup** >> **Reports** >> **Bank Code Listing** from the main menu.

| 🙀 Parameter Form             |  |  |  |  |
|------------------------------|--|--|--|--|
| Parameter Form : WSR007F.fmb |  |  |  |  |
|                              |  |  |  |  |
|                              |  |  |  |  |
|                              |  |  |  |  |
|                              |  |  |  |  |
| Run Report Exit              |  |  |  |  |
|                              |  |  |  |  |
|                              |  |  |  |  |
|                              |  |  |  |  |
|                              |  |  |  |  |

Figure 1-WSR007F-1: Bank Listing (Report)

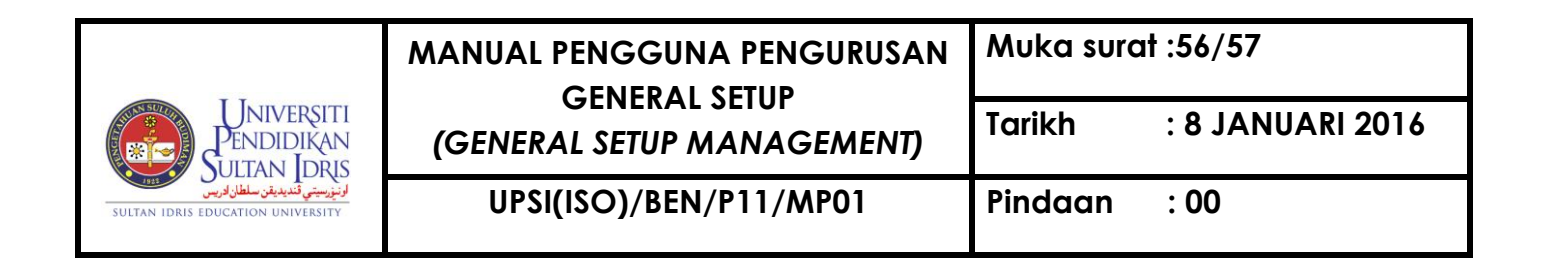

#### Generate Report for Measurement Unit Listing

This screen can be accessed by selecting **Setup** >> **Reports** >> **Unit of Measurement Listing** from the main menu.

| 🙀 Parameter F                | Form       |      |  |  |  |
|------------------------------|------------|------|--|--|--|
| Parameter Form : WSR012F.fmb |            |      |  |  |  |
|                              |            |      |  |  |  |
|                              |            |      |  |  |  |
|                              |            |      |  |  |  |
|                              |            |      |  |  |  |
|                              | Run Report | Exit |  |  |  |
|                              |            |      |  |  |  |
|                              |            |      |  |  |  |
|                              |            |      |  |  |  |
|                              |            |      |  |  |  |

Figure 1-WSR012F-1: Measurement Unit Listing (Report)

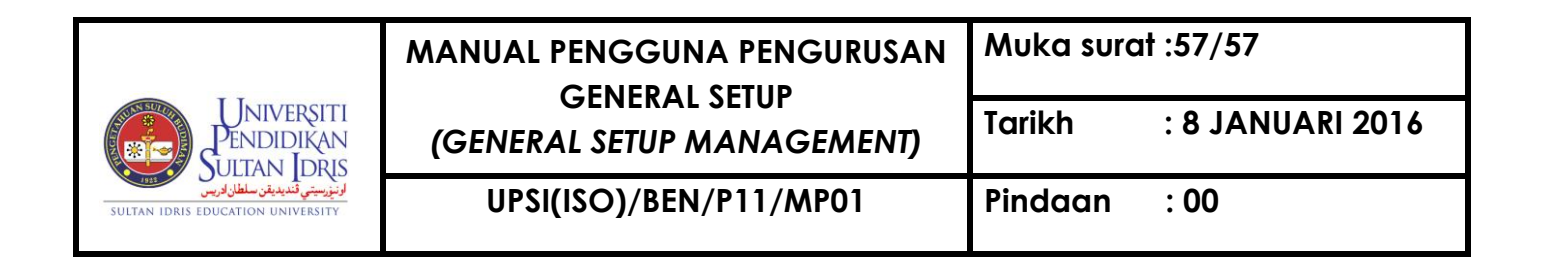

#### Generate Report for Item Code Listing

This screen can be accessed by selecting **Setup** >> **Reports** >> **Item Code Listing** from the main menu.

| 🩀 Parameter                  | Form         |      |  |  | _ 🗆 × |
|------------------------------|--------------|------|--|--|-------|
| Parameter Form : WSR008F.fmb |              |      |  |  |       |
|                              | ltem Code 00 | 3    |  |  |       |
|                              | Run Report   | Exit |  |  |       |
|                              |              |      |  |  |       |
|                              |              |      |  |  |       |

Figure 1-WSR008F-1: Item Code Listing (Report)